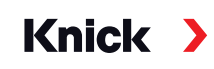

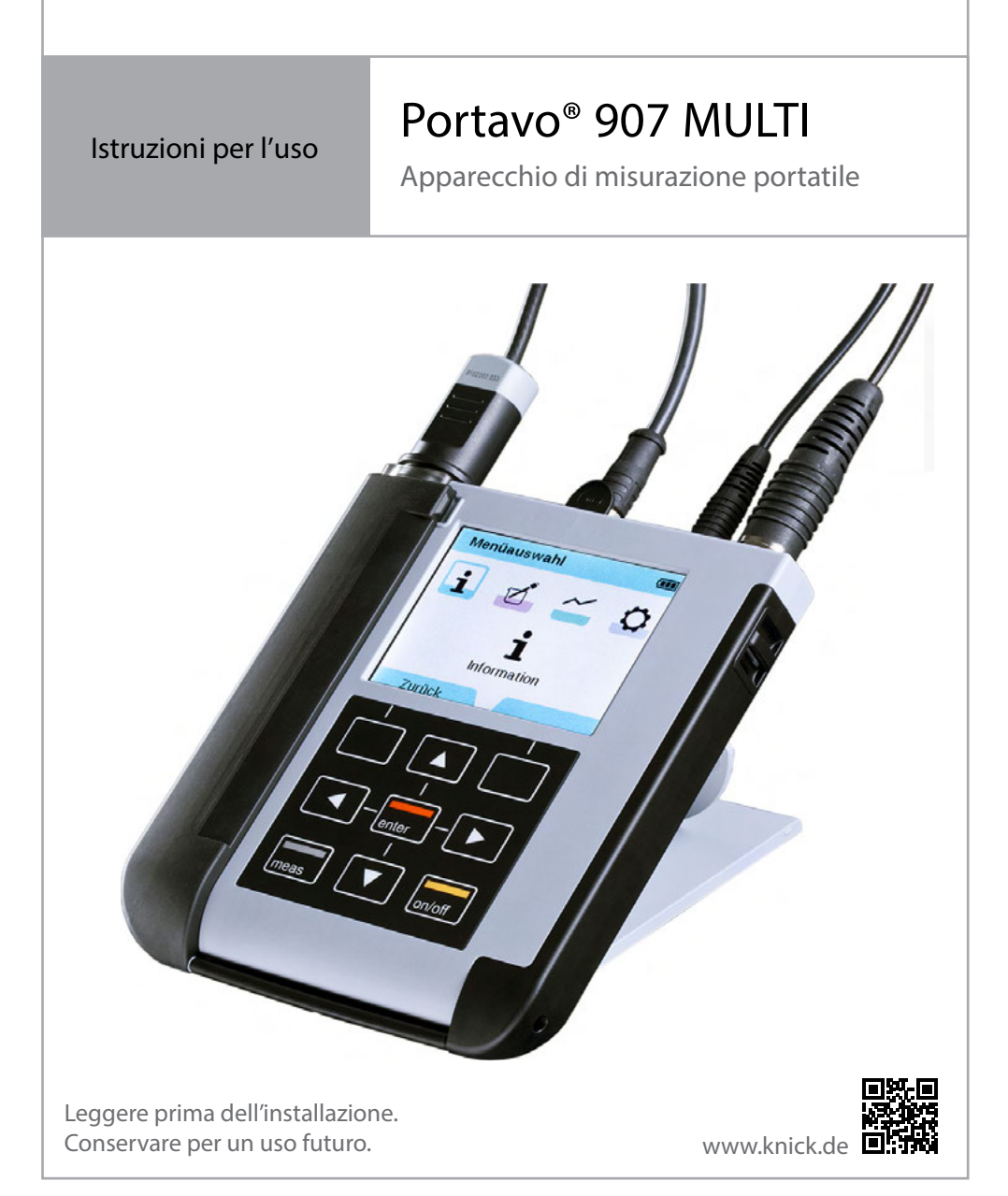

#### Restituzione

Se necessario, inviare il prodotto pulito e imballato in modo sicuro a Knick Elektronische Messgeräte GmbH & Co. KG.

In caso di contatto con sostanze pericolose, decontaminare o disinfettare il prodotto prima della spedizione. Per evitare pericoli per il personale di assistenza, è sempre necessario allegare alla spedizione un apposito modulo di restituzione.

Ulteriori informazioni sono disponibili alla pagina www.knick.de.

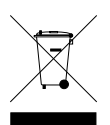

#### Smaltimento

Per un corretto smaltimento del prodotto è necessario attenersi alle disposizioni e alle leggi vigenti a livello locale.

## Sommario

| Dotazione                                         | 5  |
|---------------------------------------------------|----|
| Portavo 907 in breve                              | 6  |
| Uso previsto                                      | 6  |
| Funzioni comfort                                  | 7  |
| Coperchio di protezione                           | 8  |
| Gancio                                            | 8  |
| Display e tastiera                                | 9  |
| Inserimento delle batterie                        |    |
| Messa in servizio                                 |    |
| Collegamento del sensore                          |    |
| Accensione del dispositivo                        |    |
| Pittogrammi                                       |    |
| Informazioni                                      |    |
| Protocollo di calibrazione                        |    |
| Informazioni sul sensore (solo sensori digitali)  |    |
| Diagramma di rete sensore (solo pH e Oxy)         |    |
| Controllo sensore                                 |    |
| Messaggi                                          |    |
| MemoLog (solo Memosens)                           |    |
| Informazioni sul dispositivo                      | 17 |
| Test del dispositivo                              |    |
| Configurazione pH                                 |    |
| Configurazione Redox                              |    |
| Configurazione conduttività                       |    |
| Configurazione ossigeno                           |    |
| Calibrazione pH                                   |    |
| Calibrazione Calimatic                            |    |
| Calibrazione manuale                              |    |
| Calibrazione immissione dati                      |    |
| Calibrazione sensore combinato pH/Redox           |    |
| Calibrazione Redox                                |    |
| Calibrazione ISFET                                |    |
| Calibrazione conduttività                         |    |
| Calibrazione automatica                           |    |
| Calibrazione immissione soluzione                 |    |
| Calibrazione costante di cella / fattore di cella |    |
| Calibrazione fattore di montaggio                 |    |
| Calibrazione punto di zero                        |    |

| Calibrazione ossigeno                                      |           |
|------------------------------------------------------------|-----------|
| Calibrazione in aria                                       |           |
| Calibrazione punto di zero                                 |           |
| Calibrazione immissione dati                               |           |
| Misurazione                                                |           |
| Commutazione della visualizzazione del valore misurato     |           |
| Impostazione manuale della temperatura                     |           |
| Logger di dati                                             |           |
| Modalità di funzionamento del logger di dati (Tipo logger) |           |
| Configurazione del logger di dati                          |           |
| Aumento della durata delle batteria                        |           |
| Avvio/arresto del logger di dati                           |           |
| Visualizzazione dei dati del logger                        |           |
| Cancellazione dei dati dei logger                          |           |
| Software per PC Paraly SW 112                              | 42        |
| Messaggi di errore e del dispositivo                       | 43        |
| Messaggi "Sensoface"                                       |           |
| Criteri di Sensoface                                       |           |
| Informazioni e testi esplicativi                           |           |
| Messaggi di errore                                         |           |
| Opzioni                                                    | 48        |
| Opzione 001 SOP (Standard Operating Procedure)             |           |
| Immissione del codice PIN di recupero                      |           |
| Opzione 002 Callemp.                                       |           |
|                                                            |           |
| Prodotti                                                   | <b>62</b> |
| Accessori pH Bodoy                                         |           |
| Accessori conduttività                                     |           |
| Accessori ossigeno                                         |           |
| Dati tecnici                                               | 67        |
| Tabelle tamponi                                            |           |
|                                                            |           |
| Indice                                                     |           |

## Dotazione

Controllare che la fornitura non presenti danni dovuti al trasporto e che sia completa! La dotazione di Portavo 907 MULTI comprende:

- Dispositivo incl. pozzetto premontato
- 4 batterie (AA)
- Cinghia di trasporto
- Cavo USB da 1,5 m
- Guida alla sicurezza
- Guida rapida in diverse lingue
- Rapporto di prova 2.2 secondo EN 10204

Le istruzioni per l'uso, il software per PC Paraly SW 112 e altre informazioni sul prodotto sono disponibili per il download sul sito www.knick.de.

## Portavo 907 in breve

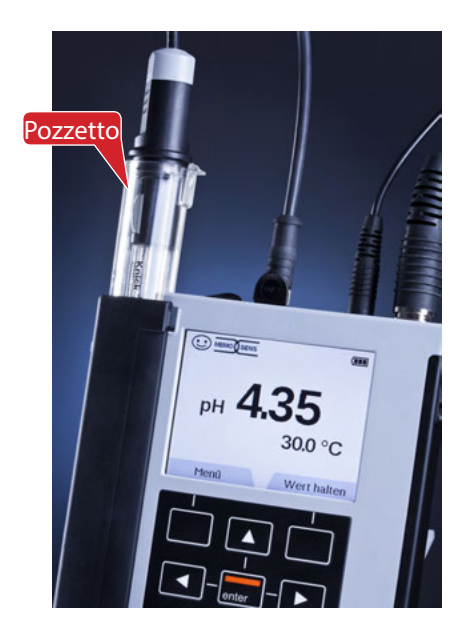

### Uso previsto

Portavo 907 MULTI è un dispositivo di misura portatile multiparametrico adatto per l'impiego con i sensori Memosens o con il sensore di ossigeno ottico SE340. Il dispositivo riconosce automaticamente il collegamento del sensore e passa al parametro corrispondente. Il dispositivo può misurare la **conduttività**, il **valore pH/Redox** o l'**ossigeno (anche con il metodo ottico)** semplicemente cambiando il sensore.

Il funzionamento è semplice e intuitivo ed è supportato da informazioni dettagliate e testi esplicativi.

Il dispositivo presenta le seguenti caratteristiche:

- Impiego di sensori digitali Memosens o del sensore di ossigeno ottico SE340.
- Un pozzetto rimovibile protegge il sensore dall'essiccamento e dai danni e consente la calibrazione.
- Il robusto corpo in polimeri ad alte prestazioni garantisce un'elevata resistenza agli urti e stabilità dimensionale anche in caso di forte umidità.
- Display in vetro trasparente resistente ai graffi, perfettamente leggibile anche dopo anni di utilizzo.
- Tempo di esercizio prolungato con un set di batterie (4x AA) o con l'uso di una batteria agli ioni di litio per un funzionamento affidabile anche a temperature di funzionamento elevate o molto basse.
- Logger di dati con 10.000 valori.
- Connessione Micro-USB per la comunicazione con il software per PC Paraly SW 112 per l'analisi dei dati dei sensori digitali (Memosens).
- Visualizzazione a colpo d'occhio dello stato del sensore con Sensoface.
- Orologio in tempo reale e visualizzazione del livello di carica delle batterie.
- Compensazione automatica della pressione ambiente per la misurazione dell'ossigeno.
- Il rilevamento automatico della sonda di temperatura è possibile a temperature misurate comprese tra -20 e 100 °C / -4 e 212 °F.

## **Funzioni comfort**

#### Memosens

Portavo 907 può comunicare con i sensori Memosens. Questi sensori digitali vengono riconosciuti dal dispositivo, il quale passa automaticamente alla procedura di misurazione relativa al sensore. Nel momento in cui viene collegato un sensore Memosens, sul display appare il logo riportato a fianco. Memosens consente inoltre la memorizzazione dei dati di calibrazione, che rimangono disponibili e possono essere utilizzati anche quando il sensore viene spostato su un altro dispositivo compatibile con Memosens.

#### Sensoface

Sensoface fornisce una rapida indicazione sullo stato del sensore. A tale scopo vengono utilizzati i tre simboli illustrati a fianco, che vengono visualizzati sul display durante la misurazione o al termine della calibrazione. Se lo stato del sensore si deteriora, si riceve un'ulteriore indicazione della causa tramite un messaggio visualizzato sul dispositivo.

#### Calimatic (pH)

Calimatic è un metodo molto comodo per la calibrazione pH con rilevamento automatico del tampone. È necessario selezionare solo il gruppo tamponi utilizzato. La sequenza dei tamponi è quindi a scelta.

#### Misurazione ottica digitale dell'ossigeno con SE340 (solo 907 MULTI OXY)

Manutenzione ridotta e gestione semplificata grazie alla misurazione ottica digitale dell'ossigeno.

#### MemoView ZU1059

Grazie all'accessorio MemoView, le stazioni di misura con Memosens senza visualizzazione in loco, come MemoRail, nonché con i trasmettitori Stratos Multi e Protos II 4400, possono essere visualizzate senza contatto durante il funzionamento. I valori misurati e i dati del sensore vengono visualizzati su Portavo.

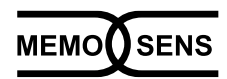

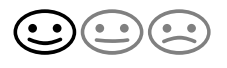

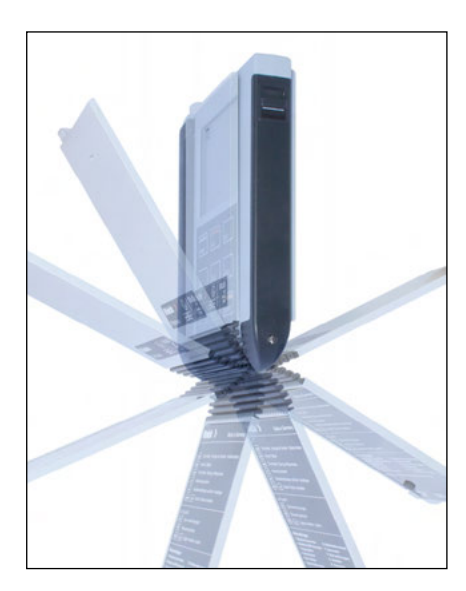

## Coperchio di protezione

Il lato anteriore del dispositivo è protetto da un coperchio che all'occorrenza può essere completamente ribaltato sul lato posteriore e bloccato.

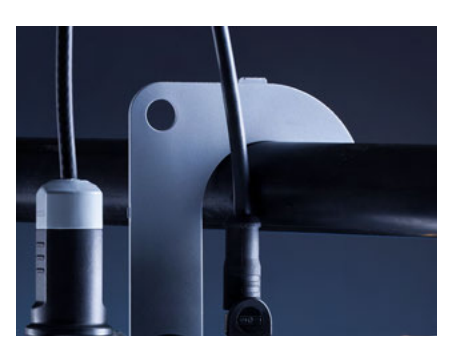

#### Gancio

Sul lato posteriore del dispositivo è presente un gancio pieghevole che consente di appendere il dispositivo. In questo modo si possono avere le mani libere per l'effettiva misurazione. Sotto il gancio si trova la targhetta di identificazione.

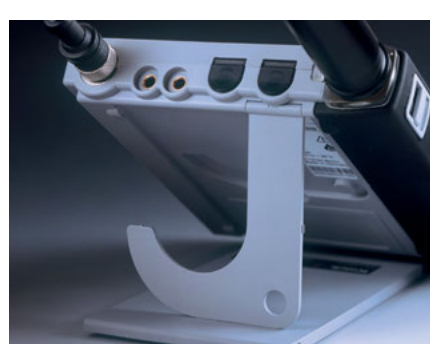

## Uso combinato di coperchio di protezione e gancio

I due componenti possono essere uniti per formare un supporto da tavolo e consentire di utilizzare il dispositivo sul banco di laboratorio o sulla scrivania in modo confortevole e senza affaticarsi.

## Display e tastiera

Il display e la tastiera comunicano direttamente mediante i softkey.

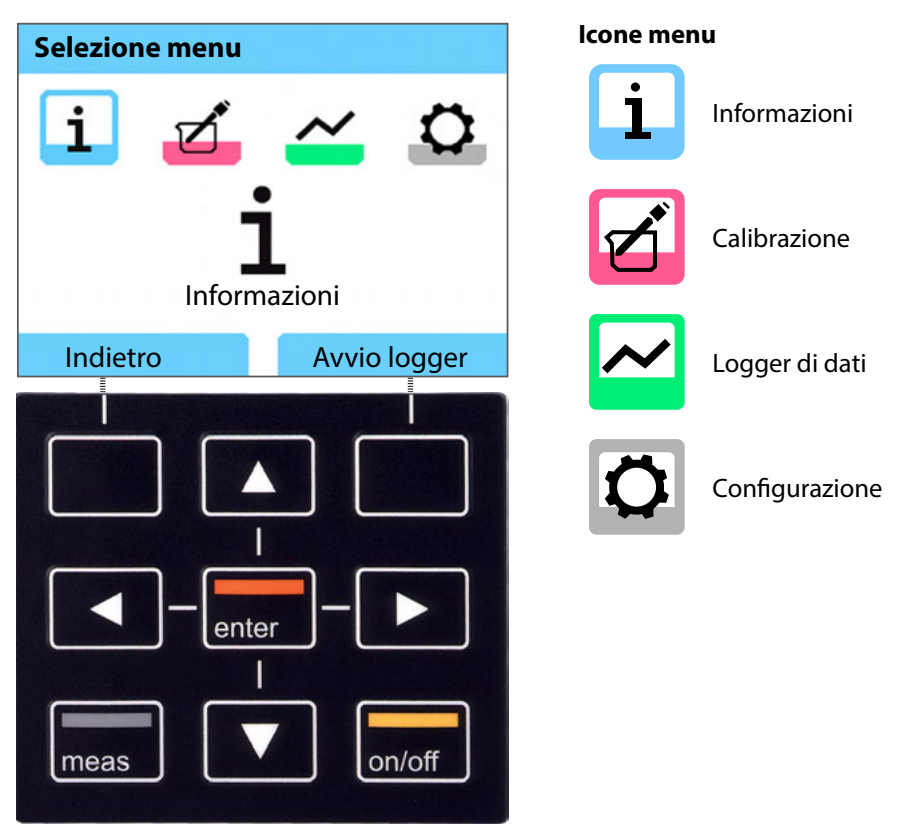

| Softkey       | La funzione è indicata sopra il tasto sul display                                                                                    |
|---------------|----------------------------------------------------------------------------------------------------|
| Tasti freccia | Esecuzione della selezione/delle impostazioni                                                                                        |
| enter         | Conferma delle impostazioni                                                                                                    |
| on/off        | Accensione/spegnimento                                                                                                    |
| meas          | Accensione / accesso diretto alla modalità di misurazione /<br>commutazione della visualizzazione /<br>visualizzazione di data e ora |

Controllare innanzitutto se il dispositivo è completo (vedere la dotazione) e integro.

#### **A**TTENZIONE!

Il dispositivo non deve essere messo in servizio in presenza di una delle condizioni seguenti:

- · danni visibili sul dispositivo
- guasto delle funzioni elettriche
- lungo periodo di conservazione a temperature superiori a 70 °C / 158 °F
- forti sollecitazioni durante il trasporto

In questo caso è necessario eseguire un test di routine professionale.

Questa verifica deve essere eseguita presso lo stabilimento.

## Inserimento delle batterie

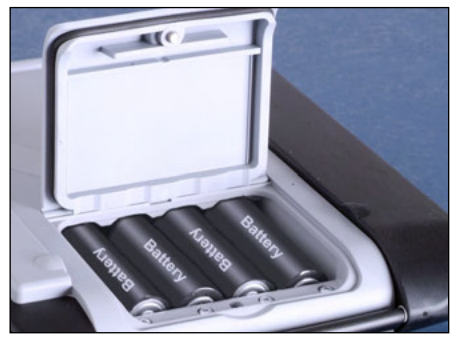

Con quattro batterie stilo, Portavo raggiunge un tempo di esercizio di 500 ore in modalità logger (vedere pagina 38). Aprire il vano batterie sul lato posteriore del dispositivo. Durante l'inserimento delle batterie, rispettare la polarità (vedere l'indicazione nel vano batterie). Chiudere il coperchio del vano batterie e avvitarlo manualmente.

Per Portavo 907 è disponibile una speciale batteria agli ioni di litio (ZU0925) adatta al vano batterie. Solo questo tipo di batteria può essere ricaricato direttamente tramite la connessione USB.

| lcona piena                 | Massima capacità delle batterie.                                                                                                    |
|-----------------------------|----------------------------------------------------------------------------------------------------|
| lcona parzialmente<br>piena | Capacità disponibile sufficiente.                                                                                                   |
| lcona vuota                 | Capacità disponibile insufficiente. Calibrazione possibile, nessuna esecuzione del logger.                                          |
| Icona lampeggiante          | Rimangono poche ore di funzionamento, la<br>misurazione è ancora possibile.<br><b>AVVISO!</b> Sostituire assolutamente le batterie! |

#### L'icona della batteria sul display indica la capacità delle batterie:

## Collegamento del sensore

Portavo 907 MULTI è dotato di 1 o 2 ingressi digitali per sensori Memosens o sensori digitali come il sensore di ossigeno ottico SE340. A seconda della versione, il dispositivo dispone anche di un'interfaccia convenzionale per il collegamento di sensori analogici pH/Redox o di conduttività. Il dispositivo riconosce automaticamente il collegamento del sensore e passa al parametro corrispondente. Memosens viene segnalato sul display.

Nella configurazione di base, al dispositivo di misura può essere collegato **un** solo sensore alla volta.

L'opzione 003 Multicanale consente il funzionamento simultaneo di due sensori, vedere pag. 57.

#### Sonda di temperatura separata

Solo per dispositivi con ingresso sensore analogico (vedere i collegamenti f e g): una sonda di temperatura collegata separatamente viene riconosciuta automaticamente all'accensione del dispositivo. Se si sostituisce la sonda di temperatura, è necessario spegnere e riaccendere il dispositivo!

#### Collegamenti

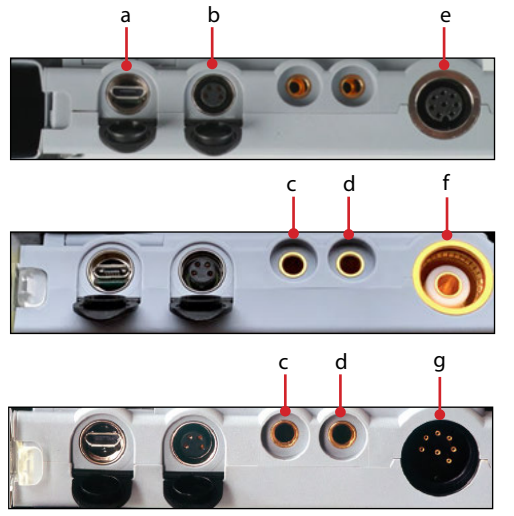

- a Presa micro-USB
- b M8, a 4 poli per cavo di laboratorio Memosens
- c GND sonda di temperatura
- d Sonda di temperatura
  A seconda della versione del dispositivo:
- Portavo 907 MULTI OXY e Multichannel MS: M12, a 8 poli per sensori Memosens o sensore SE 340 (con metodo ottico, ossigeno)
- f Portavo 907 MULTI PH: presa pH secondo DIN 19 262 per sensori analogici
- g Portavo 907 MULTI COND: presa DIN, a 8 poli per sensori analogici

I sensori Memosens sono dotati di un giunto per cavi che consente di sostituire comodamente i sensori mentre il cavo di collegamento rimane inserito nel dispositivo. Il cavo di collegamento viene collegato alla presa **b** (cavo di laboratorio Memosens) o **e** (cavo di collegamento flessibile – solo Portavo 907 MULTI OXY!).

## Accensione del dispositivo

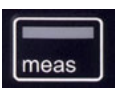

Il dispositivo può essere acceso con il tasto **meas** oppure **on/off**. Premendo il tasto **meas** si passa immediatamente alla misurazione.

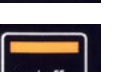

dopo aver premuto il tasto **on/off**, il dispositivo visualizza i dati di regolazione selezionati prima di procedere alla misurazione.

Sensori Memosens:

Sensori analogici:

dopo aver premuto il tasto **on/off**, il dispositivo visualizza le informazioni sul sensore selezionate, compresi i dati di regolazione, prima di procedere alla misurazione.

#### Impiego alternato di sensori Memosens e analogici

Il dispositivo si avvia inizialmente in modalità di misurazione analogica. Se durante il funzionamento viene collegato e riconosciuto un sensore Memosens, il dispositivo passa in modalità Memosens.

Se il sensore Memosens viene nuovamente rimosso, il dispositivo rimane in modalità Memosens. Per effettuare nuovamente la misurazione con un sensore analogico è necessario riavviare il dispositivo con il tasto **on/off**. Durante tale operazione il cavo Memosens può rimanere collegato.

## Login (opzione 001 SOP)

Se si utilizza l'opzione 001 SOP e la gestione utenti è attiva, all'avvio del dispositivo viene richiesto di inserire i dati di accesso corrispondenti, vedere pag. 51:

| Codice PIN                  |        |  |  |  |
|-----------------------------|--------|--|--|--|
| Inserire i dati di accesso! |        |  |  |  |
| Utente                      | User 1 |  |  |  |
| Codice PIN                  | ***    |  |  |  |
|                             |        |  |  |  |
|                             |        |  |  |  |
| Indietro                    | Avanti |  |  |  |

Confermare il codice PIN premendo enter. Premere il softkey Avanti.

## Pittogrammi

Indicazioni importanti sullo stato del dispositivo:

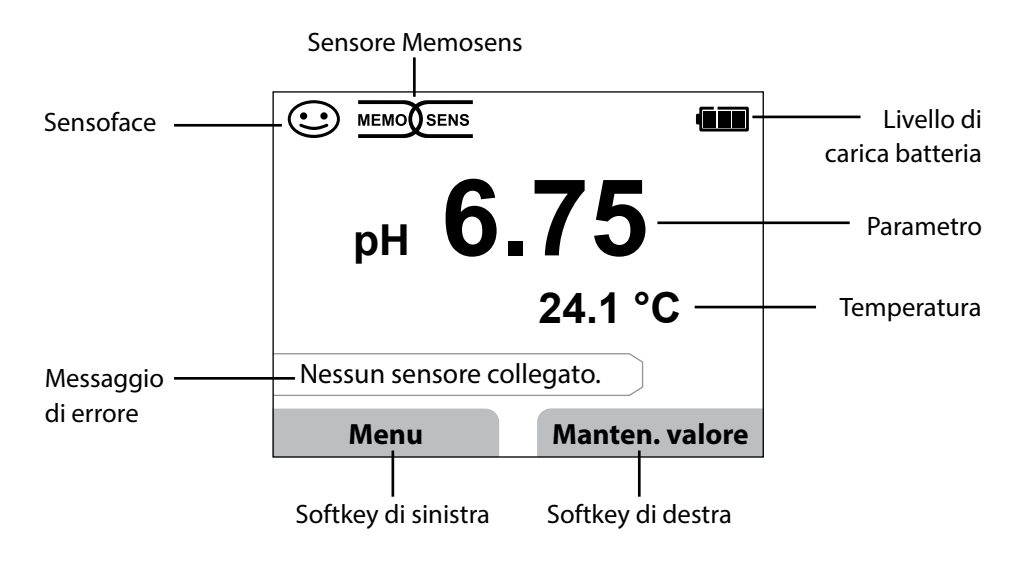

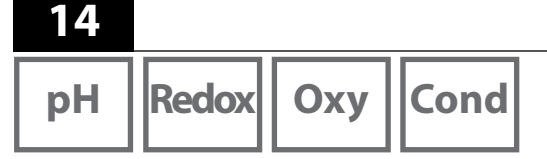

- 1) In modalità di misurazione, premere il softkey Menu.
- 2) Selezionare "Informazioni" e confermare premendo enter.
- 3) Selezionare il sottomenu desiderato e confermare premendo **enter**. Le singole voci di sottomenu sono descritte di seguito.

## Protocollo di calibrazione

Mostra i dati dell'ultima calibrazione effettuata del sensore attualmente collegato.

## Informazioni sul sensore (solo sensori digitali)

Mostra i dati del sensore attualmente collegato. Se MemoLog è attivato (impostabile nella configurazione), i dati del sensore possono essere salvati nel dispositivo di misura premendo il softkey **Salvare**. La tabella seguente riporta le informazioni sul sensore in base al rispettivo sensore:

|                            | pH/        | Cond | Оху | ISFET | Redox | Оху    |
|----------------------------|------------|------|-----|-------|-------|--------|
|                            | pH/Redox** |      |     |       |       | ottico |
| Costruttore                | x          | x    | х   | x     | х     | Х      |
| N. ordine                  | x          | x    | х   | x     | х     | Х      |
| N. di serie sensore        | x          | x    | х   | x     | х     | х      |
| N. di serie membrana       |            |      |     |       |       | х      |
| TAG                        | х          | х    | х   | x     | х     |        |
| Versione SW                | x          | x    | х   | x     | х     | х      |
| Versione HW                | x          | x    | х   | x     | х     |        |
| Calibrazione <sup>*)</sup> | х          | х    | х   | x     | х     | х      |
| Punto di zero              | х          |      | х   |       |       | х      |
| Pendenza                   | х          |      | х   | x     |       | х      |
| Calibrazione Redox*)**)    | x          |      |     |       |       |        |
| Correzione                 |            |      |     |       | х     |        |
| Cost. di cella nom.        |            | х    |     |       |       |        |
| Offset temp.               | x          | x    | х   |       | х     |        |
| Tempo di eserc. sensore    | x          | x    | х   | x     | х     | х      |
| Tempo di eserc. membrana   |            |      |     |       |       | х      |
| Usura                      | х          |      | х   | x     |       |        |
| SIP                        | x          | x    | х   | x     | х     |        |
| CIP                        | x**)       | x    |     |       |       |        |
| Autoclavaggio              | x**)       |      |     |       |       |        |
| Costante di cella          |            | x    |     |       |       |        |
| Punto di lavoro            |            |      |     | x     |       |        |

\*) ultima calibrazione \*\*) solo per sensore combinato pH/Redox

Оху

### Diagramma di rete sensore (solo pH e Oxy)

Mostra immediatamente lo stato dei seguenti parametri del sensore collegato:

- Pendenza
- Punto di zero (punto di lavoro con Memosens ISFET)
- Sensocheck (pH) o corrente di perdita (ISFET e Oxy)
- Tempo di risposta
- Timer di calibrazione
- Usura (Memosens)

I parametri che non possono essere controllati sono visualizzati come disattivati (grigi) e impostati al 100 % (ad es. Sensocheck con sensori analogici).

l valori dei parametri devono essere compresi tra l'esagono esterno (100 %) e quello interno (50 %). Se un valore è inferiore all'esagono interno (< 50 %), la voce corrispondente lampeggia di colore rosso (vedere l'esempio).

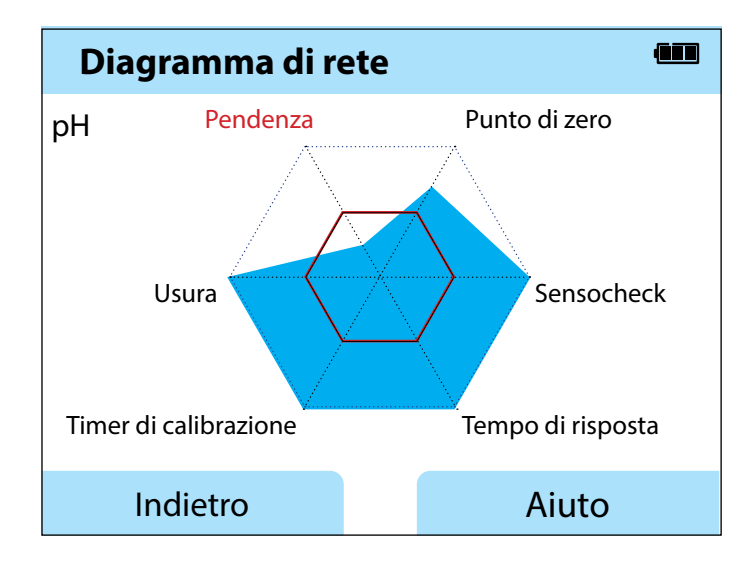

Esempio: diagramma di rete di un sensore pH digitale (Memosens)

16

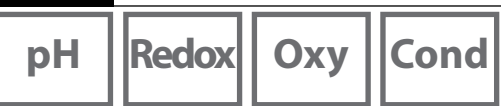

### **Controllo sensore**

Mostra i valori grezzi misurati disponibili del sensore collegato:

| pH analogico        | mV, temperatura, sonda di temperatura, resistenza temperatura                                                               |  |  |
|---------------------|----------------------------------------------------------------------------------------------------|--|--|
| pH digitale vetro   | mV, temperatura, impedenza vetro                                                                                            |  |  |
| pH digitale ISFET   | mV, corrente di perdita, temperatura                                                                                        |  |  |
| pH Redox            | mV, temperatura                                                                                                    |  |  |
| Cond analogico      | Resistenza, conduttanza, temperatura, sonda di temperatura, resistenza temperatura                                          |  |  |
| Cond digitale       | Resistenza, conduttanza, temperatura                                                                                        |  |  |
| Oxy digitale        | Corrente del sensore, corrente di perdita, tensione di polariz-<br>zazione, pressione parziale, pressione aria, temperatura |  |  |
| Oxy digitale ottico | Pressione parziale, temperatura                                                                                             |  |  |

## Messaggi

Mostra tutti i messaggi di errore e del dispositivo attualmente presenti, oltre a ulteriori testi esplicativi, vedere pag. 43.

## MemoLog (solo Memosens)

Mostra singolarmente i protocolli di calibrazione salvati nel dispositivo. È possibile eliminare le singole voci o tutte le voci. Vengono visualizzati:

- Tipo di sensore
- N. di serie
- TAG
- Data di calibrazione
- Punto di zero
- Pendenza
- Costante di cella (sensore Cond)
- Punto di lavoro (sensore ISFET)

**Background**: il dispositivo dispone di un logger dei dati di calibrazione, che deve essere attivato nella configurazione. Se "MemoLog" è attivato, è possibile salvare fino a 100 protocolli di calibrazione direttamente nel dispositivo di misura. I dati Memosens completi vengono registrati dopo ogni calibrazione. La comoda gestione dei dati di calibrazione è possibile grazie al software MemoSuite o Paraly SW 112. MemoLog non è adatto per SE340 (sensore di ossigeno ottico).

## Informazioni

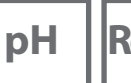

Redox Oxy

Cond

## Informazioni sul dispositivo

Mostra le seguenti informazioni sul dispositivo:

- Nome del dispositivo
- Numero di serie
- Pacchetto lingua
- Versione software
- Versione hardware
- Pressione aria
- Batteria

## Test del dispositivo

Portavo 907 esegue in background un autotest ciclico del dispositivo, che controlla i seguenti moduli di memoria. Il segno di spunta verde indica che il test è stato completato con successo.

- Memoria programmi FLASH
- Memoria dati FLASH
- Memoria parametri FLASH
- Memoria di lavoro RAM

#### Test del display

- 1) Selezionare "Test display" e premere **enter**.
- 2) Il display si illumina in successione con luce di colore rosso, verde, blu e bianco.
- 3) Terminare il test premendo un tasto a scelta.

#### Test della tastiera

- 1) Selezionare "Test tastiera" e premere enter.
- 2) Premere in successione tutti e nove i tasti. Il segno di spunta verde indica quale dei tasti funziona perfettamente.
- 3) Terminare il test premendo un tasto a scelta.

рΗ

## **Configurazione pH**

- 1) In modalità di misurazione, premere il softkey Menu.
- 2) Selezionare "Configurazione" e confermare premendo enter.
- 3) Eseguire le impostazioni desiderate.

Lo schema seguente fornisce una panoramica. Le voci in **grassetto** corrispondono alle impostazioni di fabbrica. Se le opzioni sono attivate, vengono visualizzate altre voci di menu; per la descrizione vedere il capitolo "Opzioni", pag. 48.

Deutsch | English | Español | Italiano | Français | Lingua Português | 中文 **Spento** | 5 min. | 10 min. | 30 min. | 60 min. Spegnimento Temperatura °C | °F Avvio/Arresto logger | Manten. valore Softkey di destra + Sensore pH<sup>1)</sup> Formato display 0.00 pH | 0.000 pH Usura Acceso | Spento Conta ciclo di Sì No autoclavaggio<sup>2)</sup> ▲ Annulla sensore<sup>2)</sup> enter | Sì | No + Calibrazione<sup>1)</sup> Timer di Spento | Acceso calibrazione Monitoraggio Spento | Acceso<sup>3)</sup> Intervallo 00 ... 99 giorni Calimatic | Manuale | Immiss. dati | ORP<sup>2)</sup> | Punto Modalità cal. zero ISEET4) Punti di cal. Auto | 1 punto | 2 punti | 3 punti

Selezione menu "Configurazione pH" – parte 1

- 1) "+" indica che le sottovoci possono essere richiamate con il tasto **enter**.
- 2) Con sensore combinato pH/Redox
- 3) Se il timer di calibrazione è scaduto, il valore misurato non viene più visualizzato.
- 4) Con sensore ISFET

18

рΗ

19

Selezione menu "Configurazione pH" – parte 2

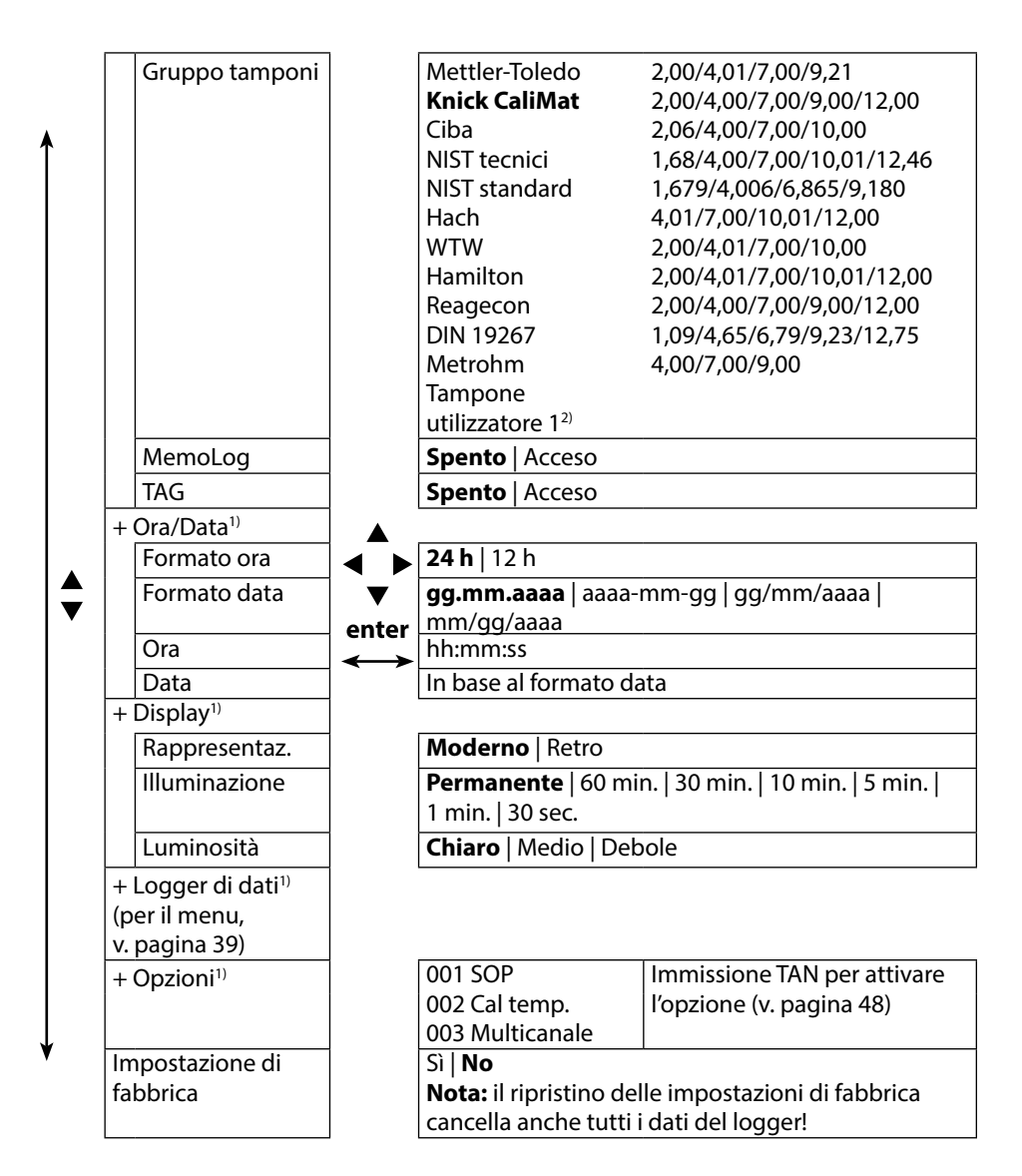

1) "+" indica che le sottovoci possono essere richiamate con il tasto **enter**.

2) Parametro configurabile con il software Paraly SW 112.

## Redox

20

## **Configurazione Redox**

- 1) In modalità di misurazione, premere il softkey Menu.
- 2) Selezionare "Configurazione" e confermare premendo enter.
- 3) Eseguire le impostazioni desiderate.

Lo schema seguente fornisce una panoramica. Le voci in **grassetto** corrispondono alle impostazioni di fabbrica. Se le opzioni sono attivate, vengono visualizzate altre voci di menu; per la descrizione vedere il capitolo "Opzioni", pag. 48.

Selezione menu "Configurazione Redox" – parte 1

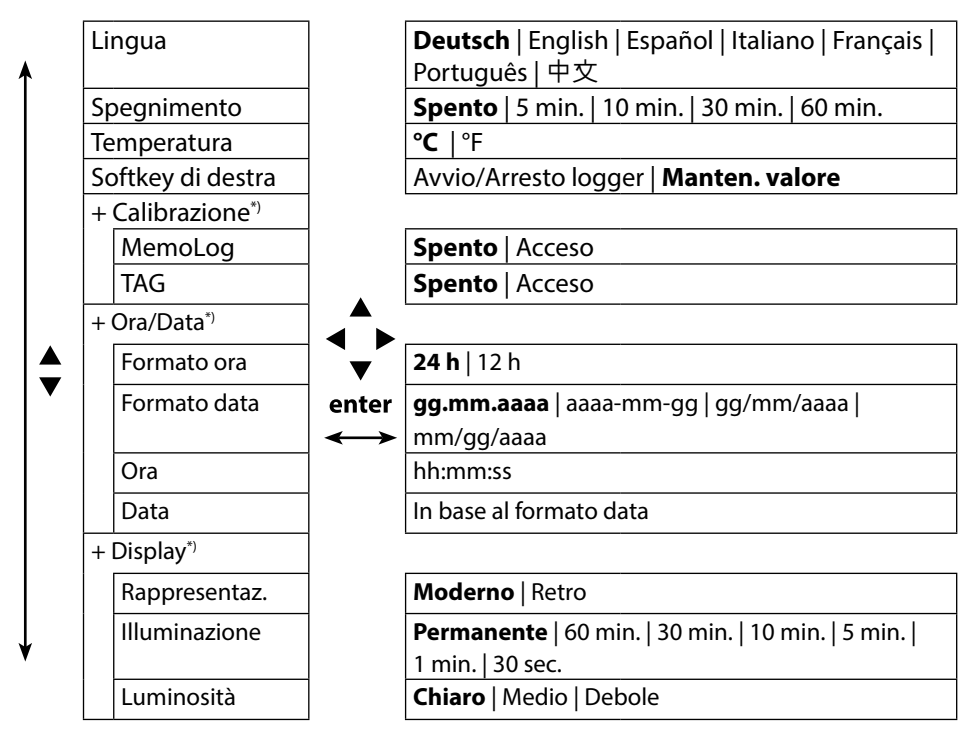

21

#### Selezione menu "Configurazione Redox" – parte 2

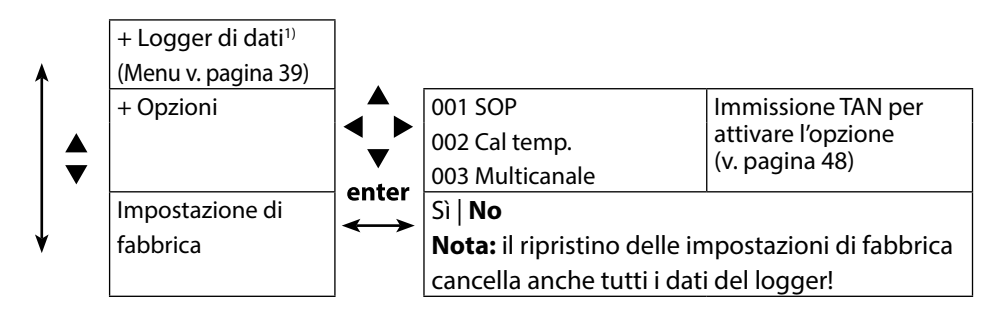

## Cond

22

## Configurazione conduttività

- 1) In modalità di misurazione, premere il softkey Menu.
- 2) Selezionare "Configurazione" e confermare premendo enter.
- 3) Eseguire le impostazioni desiderate.

Lo schema seguente fornisce una panoramica. Le voci in **grassetto** corrispondono alle impostazioni di fabbrica. Se le opzioni sono attivate, vengono visualizzate altre voci di menu; per la descrizione vedere il capitolo "Opzioni", pag. 48.

Selezione menu "Configurazione conduttività" – parte 1

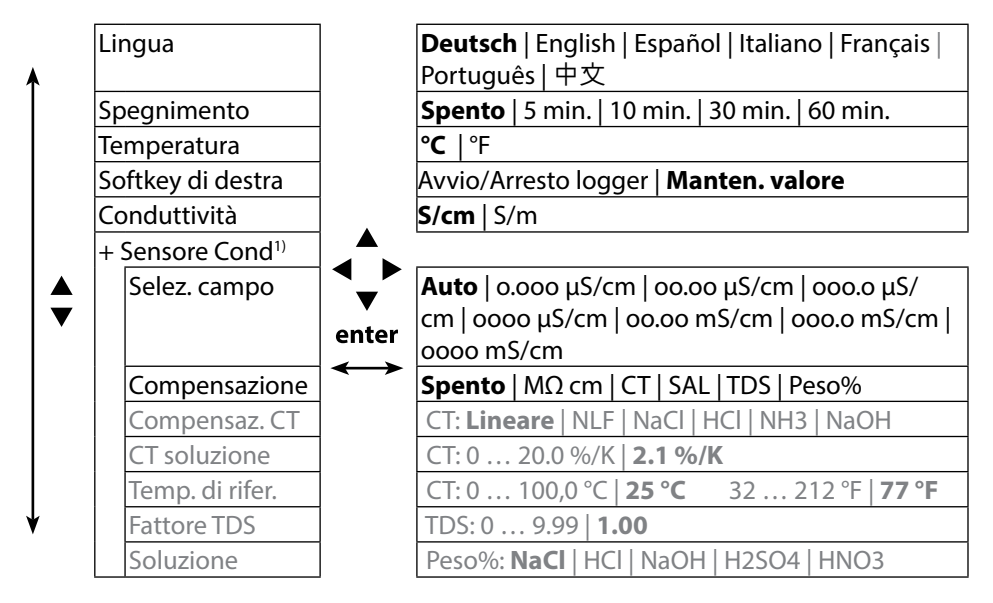

#### Selezione menu "Configurazione conduttività" – parte 2

| + Calibrazione <sup>1)</sup>   |       |                                                    |                                          |  |  |
|--------------------------------|-------|----------------------------------------------------|------------------------------------------|--|--|
| Modalità cal.                  | 1     | Conduttività conduttiva:                           |                                          |  |  |
|                                |       | Auto   Immissione s                                | oluzione   Costante di cella             |  |  |
|                                |       | Conduttività indut                                 | tiva:                                    |  |  |
|                                |       | Auto   Immissione s                                | oluzione   <b>Fattore di cella</b>       |  |  |
|                                |       | Fattore di monta.   P                              | Punto zero                               |  |  |
| Soluzione cal.                 |       | Auto: NaCl 0.01 mo                                 | <b>bl/l</b>   NaCl 0.1 mol/l   NaCl sat. |  |  |
|                                |       | KCl 0.01 mol/l   KCl                               | 0.1 mol/l   KCl 1 mol/l                  |  |  |
| MemoLog                        |       | Spento Acceso                                      |                                          |  |  |
| TAG                            |       | Spento Acceso                                      |                                          |  |  |
| + Ora/Data <sup>1)</sup>       |       |                                                    |                                          |  |  |
| Formato ora                    |       | <b>24 h</b>   12 h                                 |                                          |  |  |
| Formato data                   |       | <b>gg.mm.aaaa</b>   aaaa<br>mm/gg/aaaa             | -mm-gg gg/mm/aaaa                        |  |  |
| ■ Ora                          | ▼     | hh:mm:ss                                           |                                          |  |  |
| Data                           | enter | In base al formato data                            |                                          |  |  |
| + Display <sup>1)</sup>        | ] ↔   |                                                    |                                          |  |  |
| Rappresentaz.                  |       | Moderno   Retro                                    |                                          |  |  |
| Illuminazione                  |       | Permanente   60 min.   30 min.   10 min.   5 min.  |                                          |  |  |
|                                | _     | 1 min.   30 sec.                                   |                                          |  |  |
| Luminosità                     | _     | Chiaro   Medio   De                                | bole                                     |  |  |
| + Logger di dati <sup>1)</sup> |       |                                                    |                                          |  |  |
| (Menu v. pagina 39)            | -     |                                                    |                                          |  |  |
| + Opzioni                      |       | 001 SOP                                            | Immissione TAN per                       |  |  |
|                                |       | 002 Cal temp.                                      | attivare l'opzione                       |  |  |
|                                | 4     | 003 Multicanale                                    | (v. pagina 48)                           |  |  |
| Impostazione di                |       | Sì   <b>No</b>                                     | i   No                                   |  |  |
| fabbrica                       |       | Nota: il ripristino delle impostazioni di fabbrica |                                          |  |  |
|                                |       |                                                    | cancella anche tutti i dati del logger!  |  |  |

Оху

## **Configurazione ossigeno**

- 1) In modalità di misurazione, premere il softkey Menu.
- 2) Selezionare "Configurazione" e confermare premendo enter.
- 3) Eseguire le impostazioni desiderate.

Lo schema seguente fornisce una panoramica. Le voci in **grassetto** corrispondono alle impostazioni di fabbrica. Se le opzioni sono attivate, vengono visualizzate altre voci di menu; per la descrizione vedere il capitolo "Opzioni", pag. 48.

Selezione menu "Configurazione ossigeno" – parte 1

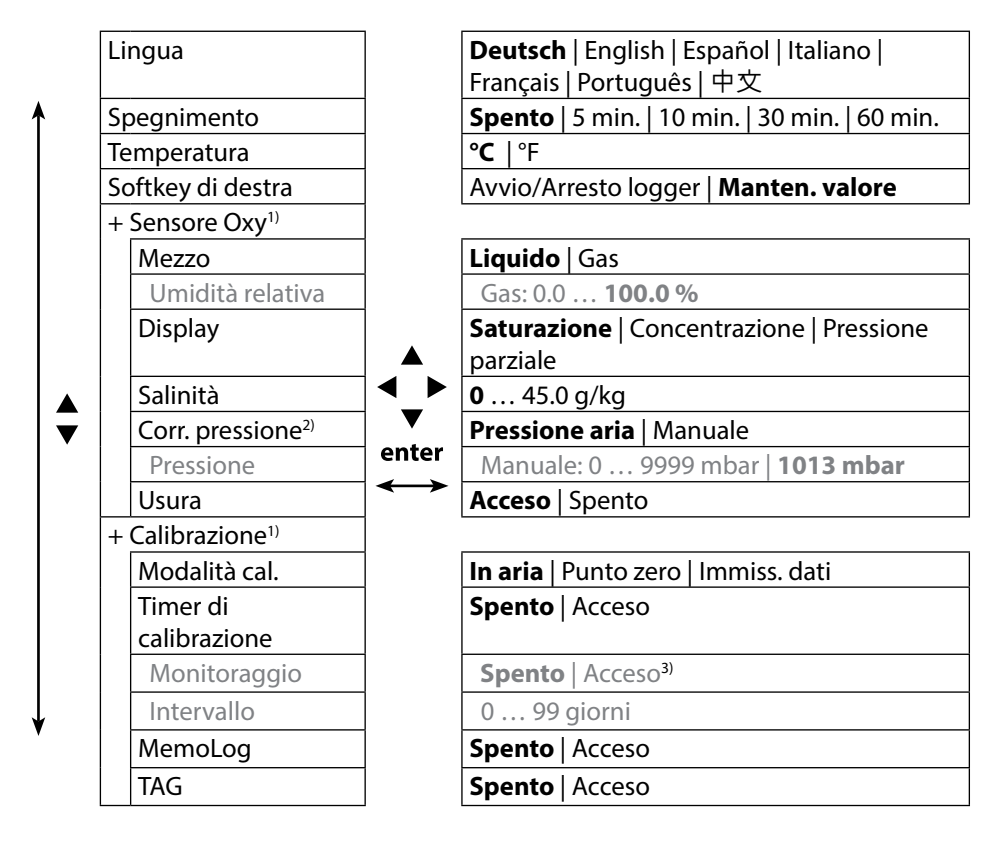

1) "+" indica che le sottovoci possono essere richiamate con il tasto **enter**.

2) Il dispositivo è dotato di un barometro interno.

3) Se il timer di calibrazione è scaduto, il valore misurato non viene più visualizzato.

24

Selezione menu "Configurazione ossigeno" - parte 2

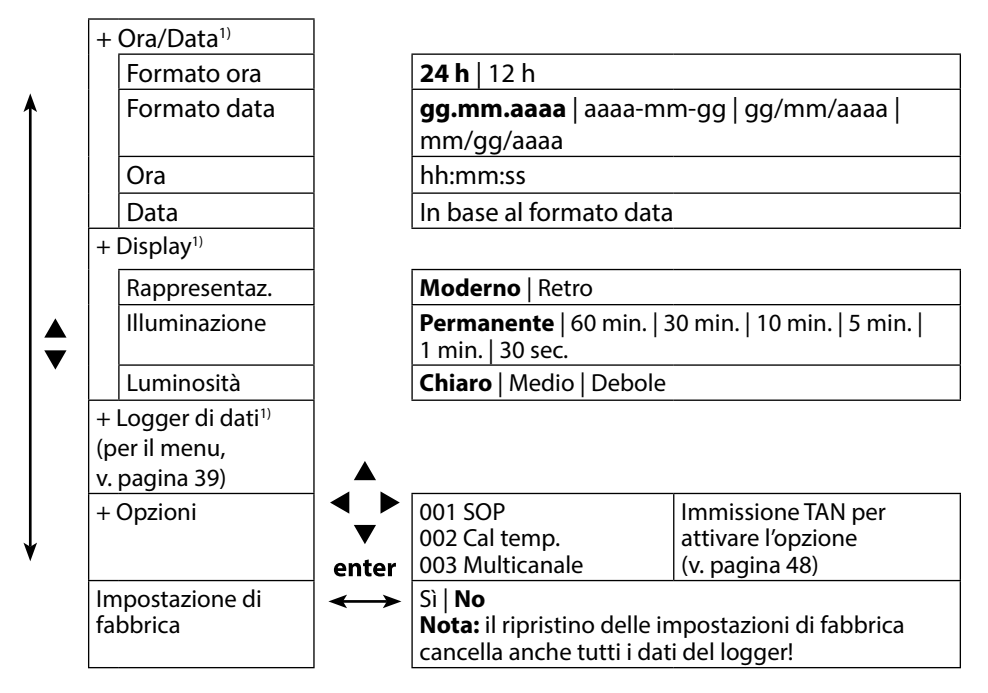

## рΗ

26

## Calibrazione pH

- 1) In modalità di misurazione, premere il softkey Menu.
- 2) Selezionare "Calibrazione" e confermare premendo enter.
- 3) Selezionare la "Modalità cal." desiderata e confermare premendo enter.
- 4) Continuare premendo il softkey **Avviare**.
- 5) Il TAG del sensore può essere modificato alla voce "TAG" con i tasti freccia e il tasto **enter**. A tal fine, la voce "TAG" deve essere impostata su **Acceso** nella parametrizzazione (preimpostazione: **Spento**).
- 6) Eseguire la calibrazione selezionata in base alle seguenti descrizioni. Seguire le istruzioni visualizzate sul display.

**Nota:** la calibrazione non è possibile se il dispositivo è collegato al software per PC Paraly SW 112 tramite USB.

## **Calibrazione Calimatic**

#### (calibrazione automatica con impostazione della soluzione tampone utilizzata)

1) Selezionare il numero di punti di calibrazione e il gruppo tamponi in base alla tabella seguente e premere il softkey **Avviare**.

| Punti di cal.  | Auto   1 punto   2 punti   3 punti |                                                    |  |
|----------------|------------------------------------|----------------------------------------------------|--|
|                | Mettler-Toledo                     | 2,00/4,01/7,00/9,21                                |  |
|                | Knick CaliMat                      | 2,00/4,00/7,00/9,00/12,00                          |  |
|                | Ciba                               | 2,06/4,00/7,00/10,00                               |  |
|                | NIST tecnici                       | 1,68/4,00/7,00/10,01/12,46                         |  |
|                | NIST standard                      | 1,679/4,006/6,865/9,180                            |  |
|                | Hach                               | 4,01/7,00/10,01/12,00                              |  |
| Gruppo tamponi | WTW                                | 2,00/4,01/7,00/10,00                               |  |
|                | Hamilton                           | 2,00/4,01/7,00/10,01/12,00                         |  |
|                | Reagecon                           | 2,00/4,00/7,00/9,00/12,00                          |  |
|                | DIN 19267                          | 1,09/4,65/6,79/9,23/12,75                          |  |
|                | Metrohm                            | 4,00/7,00/9,00                                     |  |
|                | Tampone utiliz-                    | Configurabile con il software per PC Paraly SW 112 |  |
|                | zatore 1                           |                                                    |  |

- 2) Immergere il sensore nella **1**<sup>a</sup>/2<sup>a</sup>/3<sup>a</sup> soluzione tampone e premere **Avanti** (ripetere questa fase a seconda del numero di punti di calibrazione).
- 3) Infine, vengono visualizzati i dati di calibrazione, che si possono **Applicare** o **Annullare**.

## **Calibrazione manuale**

# (calibrazione con impostazione manuale del numero di punti di calibrazione e della soluzione tampone)

- 1) Selezionare il numero di punti di calibrazione e premere il softkey Avviare.
- Impostare il valore a temperatura corretta (vedere la tabella tamponi) per la 1<sup>a</sup>/2<sup>a</sup>/3<sup>a</sup> soluzione tampone e premere Avanti (ripetere questa fase a seconda del numero di punti di calibrazione).

**Nota**: per i sensori senza sonda di temperatura, la temperatura deve essere impostata manualmente prima di iniziare la calibrazione (vedere pagina 34).

3) Infine, vengono visualizzati i dati di calibrazione, che si possono **Applicare** o **Annullare**.

## Calibrazione immissione dati

#### (calibrazione mediante immissione dei valori del sensore noti)

- 1) Premere il softkey Avviare.
- 2) Immettere i valori del sensore noti per punto di zero e pendenza.
- 3) Infine, è possibile Applicare o Interrompere l'immissione dei dati di calibrazione.

## Monitoraggio del timer di calibrazione

Attivando il monitoraggio del timer di calibrazione è possibile migliorare la qualità della misurazione (per la configurazione, vedere pagina 18). Se il timer di calibrazione è scaduto, non è possibile eseguire ulteriori misurazioni. La visualizzazione del valore misurato viene bloccata e sostituita da trattini. È possibile riattivare la visualizzazione del valore misurato solo dopo una nuova calibrazione del sensore. pH Redox

28

## Calibrazione sensore combinato pH/Redox

Il sensore combinato pH/Redox può essere calibrato come sensore pH e/o sensore Redox.

#### Calibrazione pH

Osservare le informazioni contenute nel capitolo "Calibrazione pH", pag. 26.

#### **Calibrazione Redox**

Osservare le informazioni contenute nel capitolo "Calibrazione Redox", pag. 28.

## **Calibrazione Redox**

- 1) In modalità di misurazione, premere il softkey Menu.
- 2) Selezionare "Calibrazione" e confermare premendo enter.
- 3) Selezionare la "Modalità cal." desiderata e confermare premendo enter.
- 4) Il TAG del sensore può essere modificato alla voce "TAG" con i tasti freccia e il tasto enter. A tal fine, la voce "TAG" deve essere impostata su Acceso nella parametrizzazione (preimpostazione: Spento).
- 5) Immettere il valore nominale a temperatura corretta della soluzione di calibrazione.
- 6) Immergere il sensore nella soluzione di calibrazione e attendere che il valore sia stabile.
- 7) Applicare o Annullare il valore nominale Redox.

**Nota:** la calibrazione non è possibile se il dispositivo è collegato al software per PC Paraly SW 112 tramite USB.

## Calibrazione

ISFET

## **Calibrazione ISFET**

- 1) In modalità di misurazione, premere il softkey Menu.
- 2) Selezionare "Calibrazione" e confermare premendo enter.
- 3) Selezionare la "Modalità cal." desiderata e confermare premendo enter.
- 4) Il TAG del sensore può essere modificato alla voce "TAG" con i tasti freccia e il tasto enter. A tal fine, la voce "TAG" deve essere impostata su Acceso nella parametrizzazione (preimpostazione: Spento).
- 5) Eseguire la calibrazione selezionata in base alle seguenti descrizioni. Seguire le istruzioni visualizzate sul display.

**Nota:** la calibrazione non è possibile se il dispositivo è collegato al software per PC Paraly SW 112 tramite USB.

## Calibrazione punto di zero ISFET (punto di lavoro)

1) Selezionare la modalità di calibrazione "Punto zero ISFET" per impostare il punto di lavoro per la prima calibrazione del sensore.

| Modalità cal. | Calimatic                          |
|---------------|------------------------------------|
|               | Manuale                            |
| Immiss. dati  |                                    |
|               | Punto zero ISFET (punto di lavoro) |

- 2) Premere il softkey Avviare.
- 3) Se necessario, regolare il valore del tampone: preimpostazione pH 7,00
- 4) Premere il softkey **Avviare**.
- 5) È possibile infine **Applicare** o **Annullare** il valore di calibrazione per il punto di lavoro.

Se si applica il valore di calibrazione, il punto di lavoro viene salvato nel dispositivo, ma non nel sensore!

Lasciare il sensore collegato al dispositivo ed eseguire la fase di calibrazione successiva. Il punto di lavoro viene calcolato con la calibrazione successiva.

## Calibrazione Calimatic/manuale/immissione dati

Vedere il capitolo "Calibrazione pH" a pag. 26

Se il sensore viene scollegato dal dispositivo prima della calibrazione (ad esempio con Calimatic), il punto di lavoro deve essere nuovamente determinato come descritto in precedenza.

## Cond

## Calibrazione conduttività

- 1) In modalità di misurazione, premere il softkey Menu.
- 2) Selezionare "Calibrazione" e confermare premendo enter.
- 3) Selezionare la "Modalità cal." desiderata e confermare premendo enter.
- 4) Il TAG del sensore può essere modificato alla voce "TAG" con i tasti freccia e il tasto enter. A tal fine, la voce "TAG" deve essere impostata su Acceso nella parametrizzazione (preimpostazione: Spento).
- 5) Eseguire la calibrazione selezionata in base alle seguenti descrizioni. Seguire le istruzioni visualizzate sul display.

**Nota:** la calibrazione non è possibile se il dispositivo è collegato al software per PC Paraly SW 112 tramite USB.

## **Calibrazione automatica**

# (calibrazione automatica tramite impostazione della soluzione di calibrazione utilizzata)

#### Avvisi importanti:

 assicurarsi che le soluzioni di calibrazione utilizzate corrispondano esattamente ai valori specificati nelle presenti istruzioni.

In caso contrario, la costante di cella verrà determinata in modo errato.

• Per la calibrazione dei liquidi, assicurarsi che il sensore, la sonda di temperatura separata, se presente, e la soluzione di calibrazione siano alla stessa temperatura per ottenere una determinazione precisa della costante di cella.

1) Selezionare la soluzione di calibrazione:

- NaCl 0.01 mol/l
- NaCl 0.1 mol/l
- NaCl sat.
- KCI 0.01 mol/l
- KCI 0.1 mol/l
- KCl 1 mol/l
- 2) Premere il softkey Avviare.
- 3) Immergere il sensore nella soluzione e premere Avanti.
- 4) Infine, viene visualizzato il set dati di calibrazione, che si può **Applicare** o **Annullare**.

Cond

## **Calibrazione immissione soluzione**

# (calibrazione mediante immissione della conduttività con visualizzazione della costante di cella)

- 1) Premere il softkey **Avviare**.
- 2) Immergere il sensore nella soluzione.
- 3) Immettere il valore a temperatura corretta della conduttività e premere **enter**.
- 4) Infine, è possibile Applicare o Interrompere l'immissione dei dati di calibrazione.

## Calibrazione costante di cella / fattore di cella

#### (calibrazione mediante immissione della costante di cella (del fattore di cella) con visualizzazione della conduttività)

- 1) Premere il softkey **Avviare**.
- 2) Immergere il sensore nella soluzione.
- 3) Modificare il valore del fattore di cella (la costante di cella) fino a raggiungere il valore a temperatura corretta per la conduttività e premere **enter**.
- 4) Infine, è possibile Applicare o Interrompere l'immissione dei dati di calibrazione.

| Sensore di conduttività conduttivo | Costante di cella |
|------------------------------------|-------------------|
| SE202                              | 0,100/cm ± 2 %    |
| SE204                              | 0,475/cm ± 1,5 %  |
| ZU6985                             | 1,19/cm ± 1 %     |
| SE215 MS                           | 1,00/cm ± 2 %     |
| Sensore di conduttività induttivo  | Fattore di cella  |
| SE680 MS                           | 6,4/cm            |

## Calibrazione fattore di montaggio

- 1) Il sensore deve trovarsi nella posizione di montaggio all'interno del fluido.
- 2) Premere il softkey Avviare.
- 3) Modificare il fattore di montaggio finché non viene visualizzata la conduttività corretta (misurazione di riferimento) e premere **enter**.
- 4) Infine, è possibile Applicare o Interrompere l'immissione dei dati di calibrazione.

## Calibrazione punto di zero

- 1) Il sensore deve trovarsi all'esterno del fluido (in aria).
- 2) Premere il softkey Avviare.
- 3) Infine, è possibile Applicare o Interrompere l'immissione dei dati di calibrazione.

Оху

## **Calibrazione ossigeno**

- 1) In modalità di misurazione, premere il softkey Menu.
- 2) Selezionare "Calibrazione" e confermare premendo enter.
- 3) Selezionare la "Modalità cal." desiderata e confermare premendo enter.
- 4) In "Cambio corpo membrana" è possibile salvare una modifica della membrana o dell'elettrolita nel sensore collegato. Il sensore di ossigeno ottico digitale riconosce automaticamente il cambio corpo membrana.
- 5) Il TAG del sensore può essere modificato alla voce "TAG" con i tasti freccia e il tasto **enter**. A tal fine, la voce "TAG" deve essere impostata su **Acceso** nella parametrizzazione (preimpostazione: **Spento**).
- 6) Eseguire la calibrazione selezionata in base alle seguenti descrizioni. Seguire le istruzioni visualizzate sul display.

**Nota:** la calibrazione non è possibile se il dispositivo è collegato al software per PC Paraly SW 112 tramite USB.

## Calibrazione in aria

#### (calibrazione della pendenza in aria)

- 1) Portare il sensore in aria e attendere un valore misurato stabile.
- 2) Premere il softkey Avviare.
- Impostare il valore corretto per l'"umidità relativa" e premere Avanti. Viene eseguita la calibrazione.
- 4) È possibile infine **Applicare** o **Annullare** i dati di calibrazione.

### Calibrazione punto di zero

(calibrazione del punto di zero con fluido privo di ossigeno, ad es. azoto 5.0)

- 1) Portare il sensore nel fluido privo di ossigeno e attendere un valore misurato stabile.
- 2) Premere il softkey Avviare. Viene eseguita la calibrazione.
- 3) Infine, è possibile Applicare o Interrompere l'immissione dei dati di calibrazione.

## Calibrazione immissione dati

#### (calibrazione mediante immissione dei valori del sensore noti)

- 1) Premere il softkey Avviare.
- 2) Impostare i valori del sensore noti per punto di zero e pendenza.
- 3) Infine, è possibile Applicare o Interrompere l'immissione dei dati di calibrazione.

## Monitoraggio del timer di calibrazione

Attivando il monitoraggio del timer di calibrazione è possibile migliorare la qualità della misurazione (per la configurazione, vedere pagina 24). Se il timer di calibrazione è scaduto, non è possibile eseguire ulteriori misurazioni. La visualizzazione del valore misurato viene bloccata e sostituita da trattini. È possibile riattivare la visualizzazione del valore misurato solo dopo una nuova calibrazione del sensore.

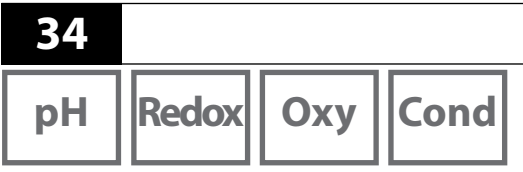

Dopo aver completato la preparazione del dispositivo, è possibile procedere all'effettiva misurazione.

1) Collegare il sensore desiderato al dispositivo di misura. Alcuni sensori richiedono un pretrattamento speciale. Consultare in proposito le rispettive istruzioni per l'uso del sensore.

Misurazione

- 2) Accendere il dispositivo di misura con il tasto on/off o meas.
- 3) A seconda della procedura di misurazione e del sensore selezionato, introdurre il campo sensibile alla misurazione nel fluido da misurare.
- 4) Osservare il display e attendere che il valore misurato si stabilizzi.

**Nota**: è inoltre possibile controllare la misurazione tramite il software per PC Paraly SW 112.

### Commutazione della visualizzazione del valore misurato

Durante la misurazione, è possibile commutare la visualizzazione del valore misurato tra il parametro principale, i parametri secondari e l'ora premendo il tasto **meas**.

### Impostazione manuale della temperatura

Se si collega al dispositivo di misura un sensore analogico senza sonda di temperatura, è possibile impostare manualmente la temperatura per la misurazione o la calibrazione:

- 1) premere il tasto **meas** per passare alla modalità di misurazione. Viene visualizzata la temperatura impostata.
- Impostare il valore di temperatura desiderato premendo il tasto freccia ▼ o ▲.
  Premendo a lungo il tasto si modifica rapidamente il valore di temperatura.

## Logger di dati

pH Redox

Cond

Оху

## Il logger di dati

Il dispositivo è dotato di un logger di dati che viene configurato **prima dell'utilizzo** e infine attivato. È possibile scegliere tra i seguenti tipi di logger:

- Scatto (logger manuale premendo il softkey Salvare valore)
- Intervallo (logger in base al tempo in un intervallo stabilito)
- Differenza (logger in base al valore misurato del parametro e della temperatura)
- Intv+Diff (logger combinato in base al tempo e al valore misurato)
- Soglia (logger combinato in base al tempo e al valore di soglia)

Il logger di dati registra fino a 10.000 voci che possono essere assegnate a diverse stazioni di misura e note. Vengono registrati i seguenti dati: stazione di misura, nota, identificazione del sensore, numero di serie del sensore (Memosens), valore misurato principale, temperatura, marca temporale, stato del dispositivo.

#### Viene salvato sempre il parametro attualmente impostato!

L'opzione 001 SOP può essere utilizzata per impostare un blocco di accesso per il logger di dati, che senza un codice PIN consente di visualizzare solo i dati del logger (vedere pag. 48).

#### Display: icone rilevanti per il logger di dati

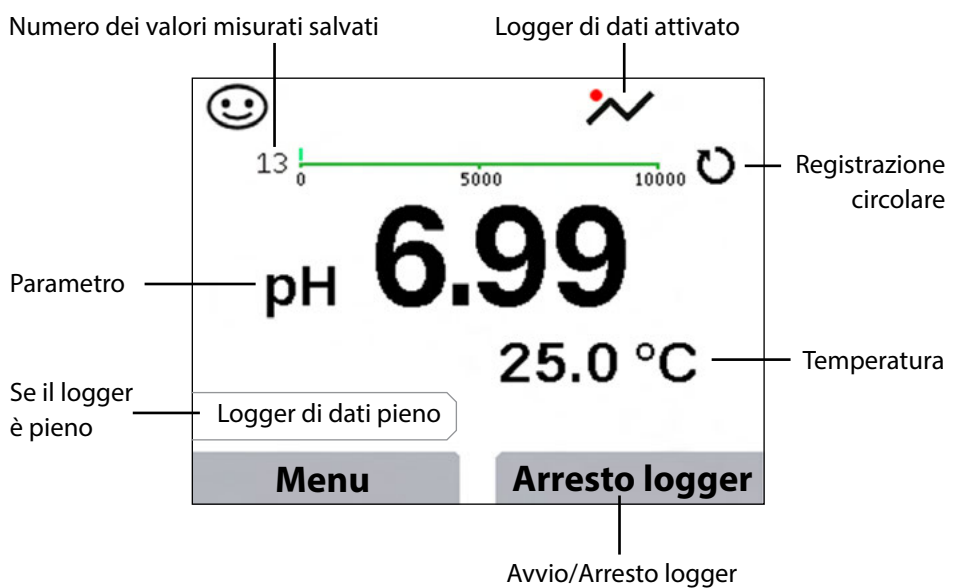

(per la configurazione del softkey, vedere pagina 18)

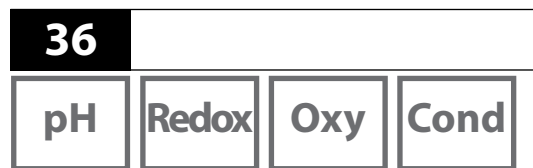

#### Modalità di funzionamento del logger di dati (Tipo logger) <sub>Scatto</sub>

Logger di dati

In questa modalità di funzionamento i valori misurati vengono sempre salvati quando viene premuto il softkey **Salvare valore**. Nella modalità di misurazione (**meas**) è possibile in qualsiasi momento mantenere un valore misurato e successivamente salvarlo.

#### Intervallo (in base al tempo)

Nella modalità di funzionamento "Intervallo" vengono registrati ciclicamente i dati.

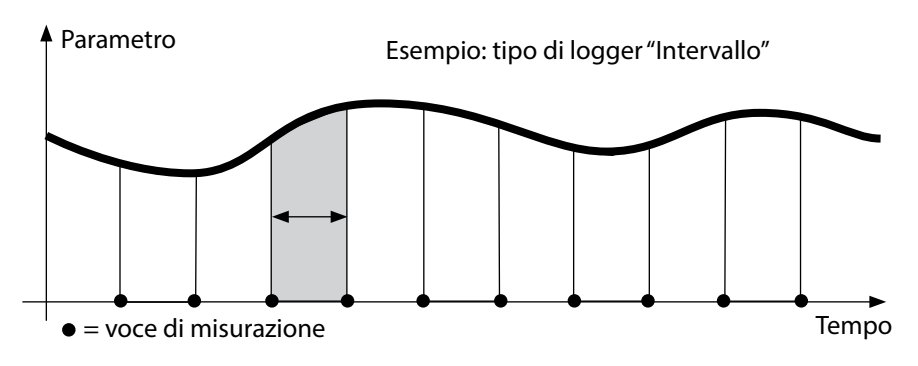

#### Differenza

Quando il campo Delta (parametro e/o temperatura) riferito all'ultima voce viene superato/non viene raggiunto, viene creata una nuova voce e il campo Delta si sposta verso l'alto o verso il basso del valore Delta. La prima voce viene salvata automaticamente quando il logger di dati viene avviato.

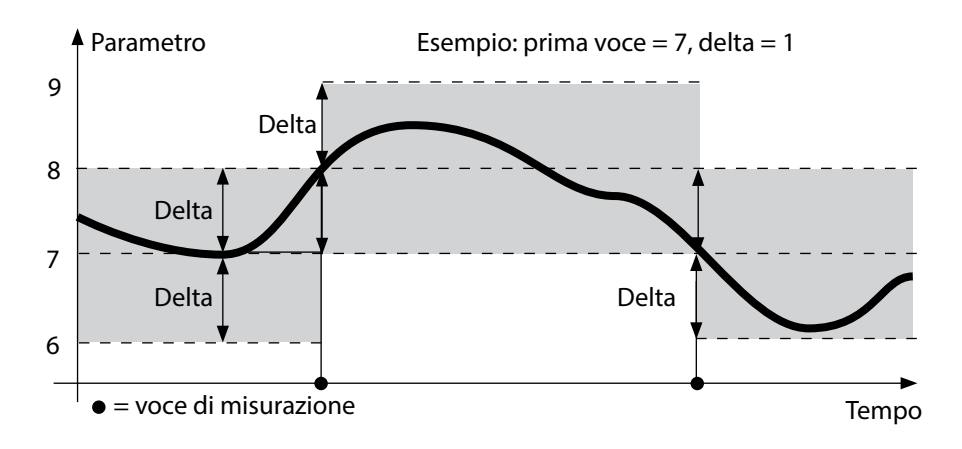
## Logger di dati

pH Redox

#### 37

Cond

Оху

#### Intervallo e differenza (combinati)

Quando il campo Delta relativo all'ultima voce DIFF viene superato/non viene raggiunto, viene creata una nuova voce (nell'esempio: voce di misurazione **A**) e il campo Delta si sposta verso l'alto o verso il basso del valore Delta. Finché il valore misurato rimane all'interno del campo Delta, il logger esegue la registrazione in base alla preimpostazione "Intervallo". La prima voce DIFF viene salvata automaticamente quando il logger di dati viene avviato.

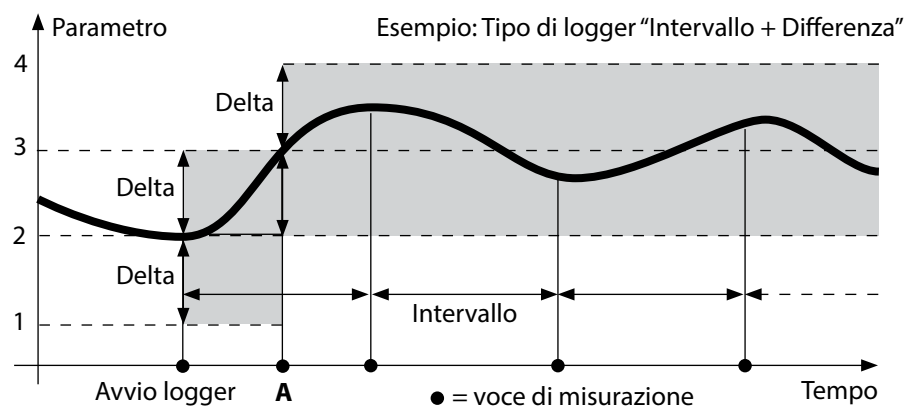

#### Soglia (combinata)

Quando una delle due soglie (min/max) viene superata/non viene raggiunta, il logger esegue la registrazione dei dati in base alla preimpostazione "Intervallo evento". Inoltre, vengono registrati gli ultimi dieci valori misurati prima di un evento (pre-trigger). Finché il valore misurato rimane all'interno delle soglie, il logger esegue la registrazione in base alla preimpostazione "Intervallo di base".

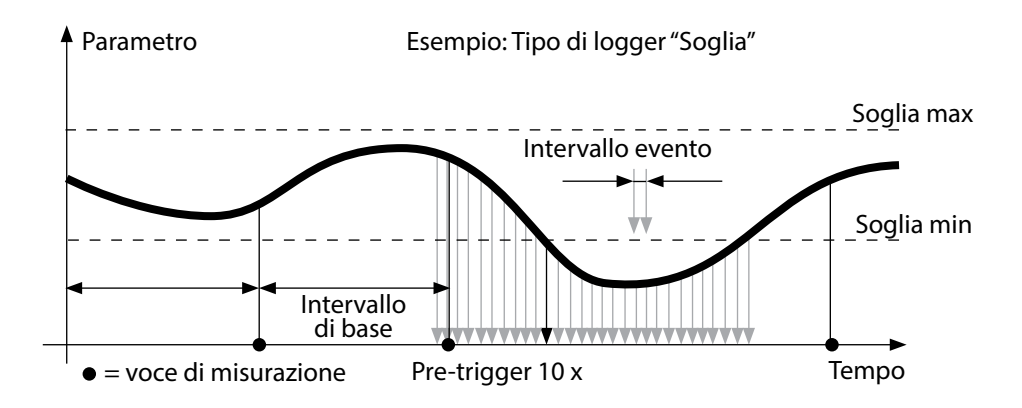

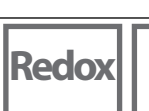

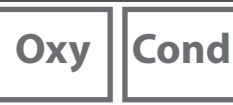

#### Configurazione del logger di dati

Prerequisito: il logger di dati è arrestato.

Nel menu "Logger di dati" viene visualizzato il numero di voci libere e occupate. La configurazione può avvenire anche tramite il menu "Configurazione" in "Logger di dati".

- 1. Premere il softkey Menu.
- 2. Selezionare il menu "Logger di dati" e confermare premendo **enter**.
- 3. Confermare la selezione "Configurare il logger di dati" premendo **enter**.
- 4. Configurare il logger di dati come desiderato (vedere la tabella).
- 5. Dopo la configurazione è possibile avviare il logger di dati!

### Aumento della durata delle batteria

Per aumentare la durata della batteria per il funzionamento del logger è necessario selezionare un tempo il più possibile breve per l'illuminazione del display nel menu "Configurazione"!

**Nota**: allo scadere del tempo selezionato, il display e la retroilluminazione si spengono automaticamente. Premere un tasto qualsiasi per riaccendere il display e la retroilluminazione.

## Logger di dati

Redox Oxy

Cond

39

| Configurare il logger di dati (preimpostazione in grassetto) |               |                  |                                                                        |  |
|--------------------------------------------------------------|---------------|------------------|------------------------------------------------------------------------|--|
| Staz. misur.                                                 | Senza         |                  |                                                                        |  |
| Nota                                                         | Senza         |                  |                                                                        |  |
| Registrare                                                   | Non circolare |                  |                                                                        |  |
|                                                              | Circolare     |                  |                                                                        |  |
| Tipo logger                                                  | Scatto        | Scatto           |                                                                        |  |
|                                                              | Intervallo    | Intervallo       | 00:00:0112:59:59   <b>00:02:00</b>                                     |  |
|                                                              | Differenza    | 1a differenza *) | Acceso Spento                                                          |  |
|                                                              |               | Delta pH         | pH 0.016.0   <b>pH 1.0</b>                                             |  |
|                                                              |               | Delta mV         | 0 2000 mV   <b>1 mV</b>                                                |  |
|                                                              |               | Delta Cond       | 0 2000 mS/cm   <b>1.000 μS/cm</b>                                      |  |
|                                                              |               | Delta conc       | 0 9.99 %   <b>1.00 %</b>                                               |  |
|                                                              |               | Delta MΩcm       | 0 9.999 MΩcm   <b>1.000 MΩcm</b>                                       |  |
|                                                              |               | Delta salinità   | 0.0 45.0 g/kg   <b>1.0 g/kg</b>                                        |  |
|                                                              |               | Delta TDS        | 0 5000 mg/l   <b>1 mg/l</b>                                            |  |
|                                                              |               | Delta            | 0 200 %Air   <b>1 %Air</b>                                             |  |
|                                                              |               | saturazione      |                                                                        |  |
|                                                              |               | Delta conc       | 0 20.0 mg/l   <b>1.0 mg/l</b>                                          |  |
|                                                              |               | Delta %          | 0.001 9.999 %   <b>1.000 %</b>                                         |  |
|                                                              |               | Delta mbar       | 0.0 999.99 mbar   <b>1.00 mbar</b>                                     |  |
|                                                              |               | 2a differenza    | Acceso Spento                                                          |  |
|                                                              |               | Delta °C         | 0…99.9 ℃   <b>1.0 ℃</b>                                                |  |
|                                                              |               | Delta °F         | 0450.0 °F   <b>1.0 °F</b>                                              |  |
|                                                              | Intv+Diff     | Intervallo       | Vedere tipo di logger Intervallo                                       |  |
|                                                              |               | Differenza       | Vedere tipo di logger Differenza                                       |  |
|                                                              | Soglia        | Intervallo       | Base<br>00:00:0112:59:59   <b>00:01:00</b>                             |  |
|                                                              |               |                  | Evento<br>00:00:0112:59:59                                             |  |
|                                                              |               | Soglie           | Min/Max<br>In base al campo di misura<br>ammesso (vedere Dati tecnici) |  |

рΗ

\*) I parametri dipendono dal sensore collegato e dalla configurazione, vedere pagina 18

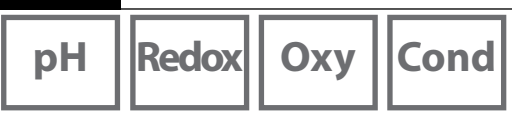

### Avvio/arresto del logger di dati

Se il logger di dati è attivato, lo spegnimento automatico è disattivato. Dopo lo spegnimento del dispositivo, il logger di dati deve essere riavviato.

A seconda dell'assegnazione del softkey di destra (vedere il capitolo Configurazione, pagina 18) è possibile avviare/arrestare il logger di dati come segue:

| Softkey di destra       |                                                                                                    |
|-------------------------|----------------------------------------------------------------------------------------------------|
| Avvio/Arresto<br>logger | 1. Premere il softkey di destra <b>Avvio logger / Arresto logger</b> .                                                                                                    |
| Manten. valore          | <ol> <li>Premere il softkey Menu.</li> <li>Selezionare "Logger di dati" con i tasti freccia e confermare<br/>premendo enter.</li> <li>Premere il softkey Avviare o Fermare.</li> </ol> |

### Visualizzazione dei dati del logger

Nel menu "Logger di dati" è possibile visualizzare sul display le voci registrate sia singolarmente sia come rappresentazione della curva (vedere gli esempi). Il logger di dati può essere gestito anche con il software per PC Paraly SW 112.

- 1. Premere il softkey Menu.
- 2. Selezionare "Logger di dati" con i tasti freccia e confermare premendo enter.
- 3. Selezionare "Visualizz. dati logger" con i tasti freccia e confermare premendo enter.
- 4. Selezionare il filtro ("Staz. misur." oppure "Ora+staz. misur." o "Tutti i valori").
- 5. Selezionare il parametro in base al sensore.
- 6. Premere il softkey Visualizzazione.
- 7. Selezionare le voci desiderate con i tasti freccia (vedere l'esempio 1).
- 8. Per la visualizzazione della curva, premere il softkey **Grafico**. Utilizzare i tasti freccia per spostarsi su ciascuna voce (vedere l'esempio 2).

### Cancellazione dei dati del logger

È possibile cancellare le voci registrate come segue:

- 1. Premere il softkey Menu.
- 2. Selezionare "Logger di dati" con i tasti freccia e confermare premendo enter.
- 3. Selezionare "Cancellare dati logger" con i tasti freccia e confermare premendo enter.
- Selezionare il tipo di cancellazione: "Completo", "Dati", "Staz. misur." oppure "Filtro" (è possibile applicare un filtro in base a stazione di misura, parametro e periodo di tempo).
- 5. Premere il softkey Cancellare. I dati vengono cancellati in base alle impostazioni.
- 6. Con il softkey Indietro si passa alla selezione menu.

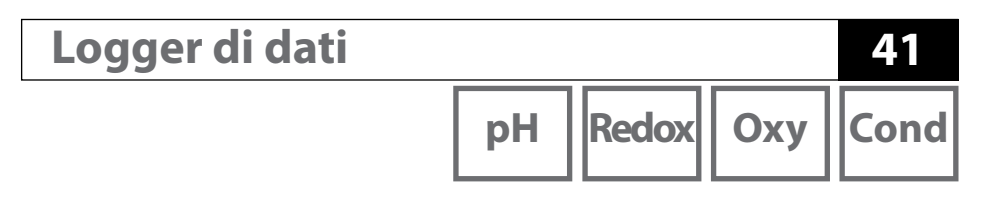

Esempio 1: visualizzazione dei dati del logger

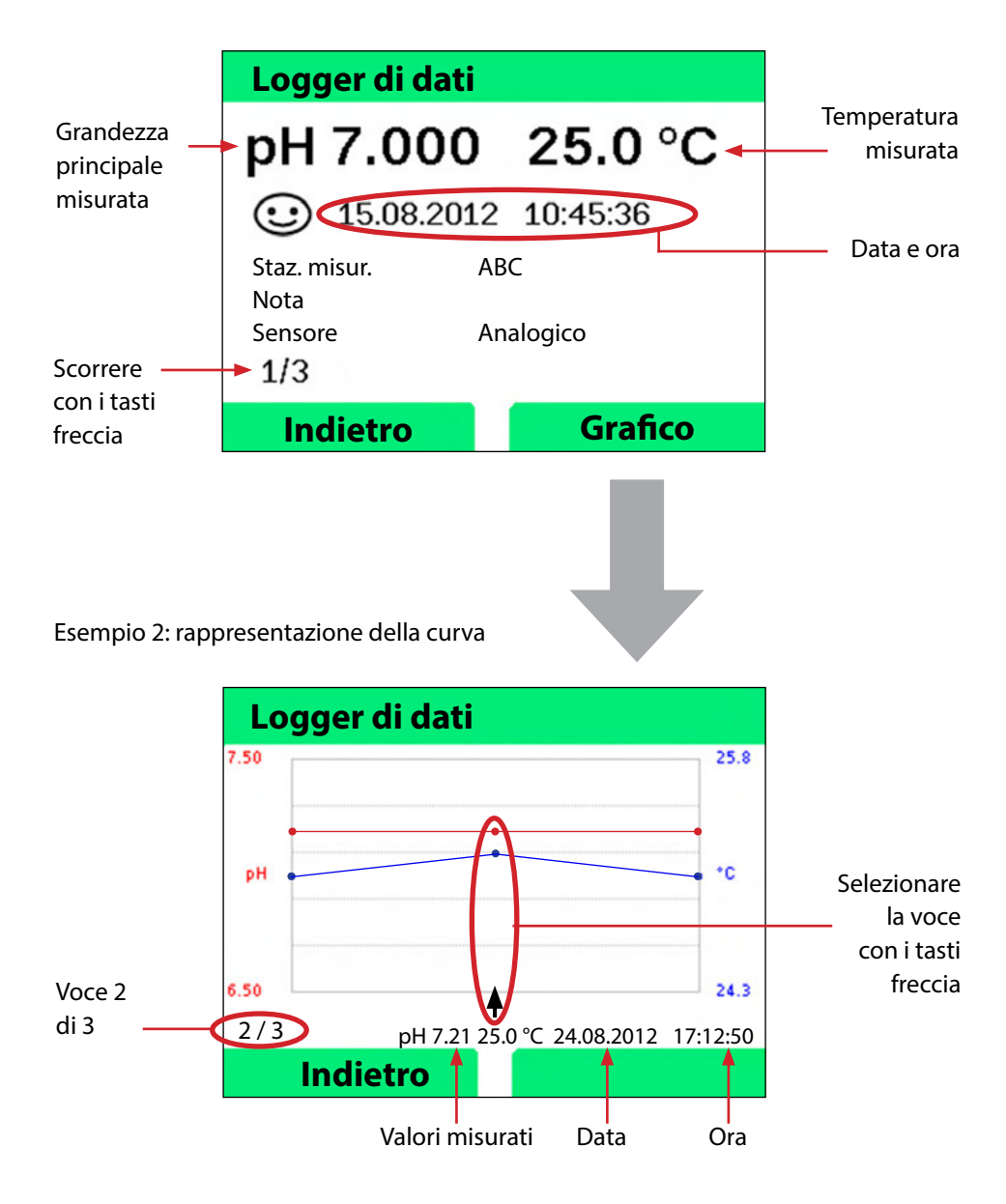

### Software per PC Paraly SW 112

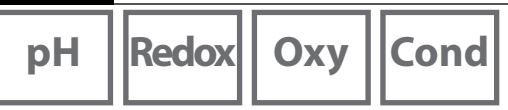

Il software per PC Paraly SW 112 completa la serie di dispositivi Portavo e consente una comoda gestione dei dati rilevati con i dispositivi di misura, oltre che un'impostazione semplice e chiara di tali dispositivi. Paraly SW 112 si collega automaticamente a Portavo non appena il dispositivo di misura viene collegato alla porta USB del computer.

Il software per PC Paraly SW 112 presenta le seguenti caratteristiche:

- Interfaccia Windows intuitiva
- Semplice configurazione e gestione di numerosi dispositivi di misura
- Visualizzazione delle informazioni sul dispositivo e sul sensore
- Possibilità di inserimento di propri gruppi tamponi (pH)
- Comoda gestione e valutazione del logger di dati
- Funzione di esportazione per Microsoft Excel
- Funzione di stampa
- Aggiornamento del firmware dispositivo

**Nota**: il software per PC Paraly SW 112 e le istruzioni per l'uso dettagliate sono disponibili per il download sul sito www.knick.de.

Per poter utilizzare l'intera gamma di funzioni, assicurarsi di utilizzare la versione più aggiornata.

## Messaggi di errore e del dispositivo

pH Redox

Il dispositivo di misura visualizza i messaggi di errore e del dispositivo come testo in chiaro sul display. Inoltre, con i tasti **enter** e **Aiuto** è possibile visualizzare testi esplicativi dettagliati. Le indicazioni sullo stato del sensore vengono rappresentate con l'icona "Sensoface" (felice, neutro, triste) ed eventualmente con un ulteriore testo informativo.

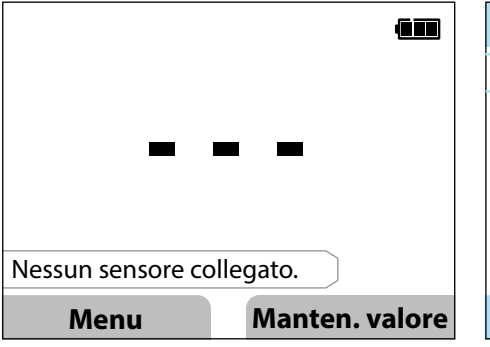

| Me                               | essaggi                                                                                                   |  |  |
|----------------------------------|----------------------------------------------------------------------------------------------------|--|--|
| ERR 21: Nessun sensore collegato |                                                                                                    |  |  |
|                                  | Info                                                                                                    |  |  |
|                                  | Sia che non sia collegato nessun<br>sensore digitale sia che sia presen-<br>te un sensore/cavo difettoso. |  |  |
|                                  |                                                                                                    |  |  |
|                                  | Indietro                                                                                                  |  |  |

Testo esplicativo per l'errore 21

Esempio di messaggio di errore: premere **enter** e **Aiuto** per accedere al testo esplicativo.

#### Messaggi "Sensoface"

L'icona "Sensoface" fornisce le seguenti indicazioni sullo stato del sensore:

#### Sensoface Significato

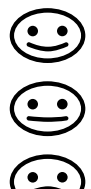

Il sensore funziona correttamente

Calibrare il sensore a breve

Calibrare o sostituire il sensore

Anche se l'icona Sensoface è triste, il dispositivo di misura è comunque in grado di determinare il parametro.

Al termine della calibrazione, l'icona Sensoface corrispondente (felice, neutro, triste) viene visualizzata insieme ai dati di calibrazione per conferma.

Altrimenti, l'icona Sensoface è visibile solo in modalità di misurazione.

Cond

Oxv

Cond

### Criteri di Sensoface

#### Conduttività (conduttiva)

| Sensoface | Costante di cella                                        |                                                                |  |
|-----------|----------------------------------------------------------|----------------------------------------------------------------|--|
|           | Sensori analogici                                        | Memosens                                                       |  |
| $\odot$   | 0,005 cm <sup>-1</sup> 19,9999 cm <sup>-1</sup>          | 0,5x costante di cella nom<br>2x costante di cella nom.        |  |
|           | < 0,005 cm <sup>-1</sup> o<br>> 19,9999 cm <sup>-1</sup> | < 0,5x costante di cella nom. o<br>> 2x costante di cella nom. |  |

#### Conduttività (induttiva)

| Sensoface | Fattore di cella                                       | Punto di zero                                            |                           |
|-----------|--------------------------------------------------------|----------------------------------------------------------|---------------------------|
|           | Sensori analogici                                      | Memosens                                                 |                           |
| $\odot$   | 0,1 cm <sup>-1</sup><br>19,9999 cm <sup>-1</sup>       | 0,5x fattore di cella n<br>2x fattore di cella n.        | -0,25 mS 0,25 mS          |
|           | < 0,1 cm <sup>-1</sup> o<br>> 19,9999 cm <sup>-1</sup> | < 0,5x fattore di cella n. o<br>> 2x fattore di cella n. | < -0,25 mS o<br>> 0,25 mS |

## Messaggi di errore e del dispositivo

#### Ossigeno

| Sensoface | Pendenza                    |                           |  |
|-----------|-----------------------------|---------------------------|--|
|           | Sensore standard<br>(SE706) | Sensore tracce<br>(SE707) |  |
| <b>:</b>  | -110 nA30 nA                | -525 nA225 nA             |  |
|           | < -110 nA o<br>> -30 nA     | < -525 nA o<br>> -225 nA  |  |

| Sensoface | Punto di zero       |                     |  |
|-----------|---------------------|---------------------|--|
|           | Sensore standard    | Sensore tracce      |  |
|           | (SE706)             | (SE707)             |  |
| $\odot$   | -1 nA 1 nA          | -1 nA 1 nA          |  |
|           | < -1 nA o<br>> 1 nA | < -1 nA o<br>> 1 nA |  |

**Nota:** il peggioramento del criterio di Sensoface determina un peggioramento dell'icona Sensoface (lo smiley diventa "triste"). È possibile migliorare l'icona Sensoface solo attraverso la calibrazione o l'eliminazione del guasto del sensore.

## Messaggi di errore e del dispositivo

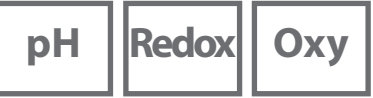

# xy Cond

#### Informazioni e testi esplicativi

Non appena sul display appare un messaggio di errore o del dispositivo, è possibile visualizzare le informazioni associate o il testo esplicativo come segue:

- 1) Premere enter.
- 2) Premere il softkey Aiuto.
- 3) Viene visualizzato il testo esplicativo. Nella maggior parte dei casi è possibile eliminare autonomamente la causa dell'errore. Le misure correttive complementari sono riportate nelle tabelle seguenti.

| Info    | Messaggio                       |  |  |
|---------|---------------------------------|--|--|
| Info 01 | Timer di calibrazione trascorso |  |  |
| Info 02 | Sensore usurato                 |  |  |
| Info 03 | Impedenza vetro scarsa          |  |  |
| Info 05 | Punto zero/pendenza             |  |  |
| Info 06 | Tempo di risposta troppo alto   |  |  |
| Info 07 | Punto di lavoro (ISFET)         |  |  |
| Info 08 | Corrente di perdita (ISFET)     |  |  |
| Info 09 | Offset ORP                      |  |  |
| Info 10 | Polarizzazione                  |  |  |

#### Messaggi di errore

| Errore  | Messaggio                 | Rimedio                                |
|---------|---------------------------|----------------------------------------|
|         | È necessario il cambio di | Sostituire le batterie.                |
| lampeg- | batteria                  |                                        |
| gia     |                           |                                        |
| ERR 1   | Campo di misura           |                                        |
|         | parametro princ.          | Controllare co lo condizioni di misuro |
| ERR 2   | Campo di misura ORP       | controllare se le condizioni di misura |
| ERR 3   | Campo di misura           |                                        |
|         | temperatura               |                                        |
| ERR 4   | Punto di zero             | Lavare con cura il sensore ed eseguire |
| ERR 5   | Pendenza                  | nuovamente la calibrazione. Altrimenti |
|         |                           | sostituire il sensore.                 |

## Messaggi di errore e del dispositivo

рΗ

Redox Oxy Cond I

| Errore | Messaggio                | Rimedio                                            |
|--------|--------------------------|----------------------------------------------------|
| ERR 6  | Cost. cella troppo alta/ | Inserire la costante di cella nominale o           |
|        | bassa                    | eseguire la calibrazione del sensore mediante      |
|        |                          | una soluzione nota.                                |
| ERR 7  | Campo di misura          | Controllare se l'apertura del sensore di           |
|        | pressione aria           | pressione sul lato posteriore del dispositivo è    |
|        |                          | ostruita.                                          |
| ERR 8  | Stesso tampone!          | Utilizzare tamponi con un valore nominale          |
|        |                          | diverso prima di avviare la fase successiva        |
|        |                          | della calibrazione.                                |
| ERR 10 | Tampone invertito!       | Ripetere la calibrazione.                          |
| ERR 11 | Valore instabile         | Lasciare il sensore immerso nel liquido finché     |
|        | (criterio di drift non   | il valore misurato non risulta stabile. Altrimenti |
|        | raggiunto)               | sostituire il sensore.                             |
| ERR 14 | Ora e data non valide    | Impostare data e ora.                              |
| ERR 18 | Errore di sistema        | Riavviare, ripristinare le impostazioni di         |
|        |                          | fabbrica, eseguire la configurazione e             |
|        |                          | la calibrazione. Se l'errore si ripresenta,        |
|        |                          | contattare l'assistenza.                           |
| ERR 19 | Dati di compensazione    | Errore dati, misurazione con sensori analogici     |
|        | errati                   | non più possibile. Contattare l'assistenza.        |
| ERR 21 | Nessun sensore           | Possibili cause:                                   |
|        | collegato.               | Sensore guasto/annullato o nessun sensore          |
|        |                          | collegato: collegare il sensore Memosens           |
|        |                          | funzionante.                                       |
|        |                          | Due sensori collegati in modalità a 1 canale:      |
|        |                          | selezionare la modalità a 2 canali.                |
| ERR 25 | Differenza tampone       | Inserire nuovamente la tabella tamponi             |
|        |                          | (Paraly SW 112).                                   |
| ERR 30 | Logger di dati pieno     | Cancellare il logger completamente o in parte.     |
| ERR 31 | MemoLog pieno            | Cancellare MemoLog completamente o in              |
|        |                          | parte.                                             |

47

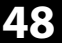

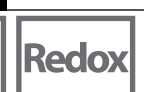

Oxy Cond

### **Opzione 001 SOP (Standard Operating Procedure)**

#### Procedura di calibrazione Cal SOP

Questa procedura consente di determinare quali tamponi devono essere utilizzati e in quale sequenza. È possibile combinare soluzioni tampone di diversi gruppi tamponi. Occorre tenere presente che la distanza minima consentita tra due soluzioni tampone è di  $\Delta$  2 unità pH.

Per la calibrazione SOP si applica quanto segue:

- È possibile selezionare fino a 3 punti di calibrazione e 3 gruppi tamponi.
- È possibile aggiungere un tampone di controllo.
- È possibile specificare uno scostamento massimo (0 ... 0,5 unità pH) come Delta pH per il tampone di controllo.

La configurazione può avvenire anche tramite il software per PC Paraly SW 112.

#### Gestione utenti (controllo degli accessi)

È possibile creare fino a 4 utenti con diritti di accesso diversi per la configurazione, la calibrazione e il logger di dati (vedere pagina 51).

Un blocco di accesso per il logger di dati consente di visualizzare, senza un codice PIN, solo i dati del logger.

#### **Controllo sensore**

Per assicurarsi che solo i sensori selezionati possano essere utilizzati sul dispositivo di misura, è possibile analizzare il tipo di sensore e/o i dati "TAG" e "Gruppo" memorizzati nel sensore.

Il sensore viene accettato solo se i dati memorizzati nel sensore corrispondono ai valori registrati nel dispositivo di misura.

#### Regolazione della temperatura

(anche separatamente come opzione 002 CAL TEMP.) Con i sensori Memosens è possibile eseguire una calibrazione a 1 punto della sonda di temperatura interna.

L'opzione 002 Cal temp. fa parte dell'opzione 001 SOP. Per la descrizione vedere pag. 56.

## Opzioni

#### Attivazione dell'opzione 001 SOP

- 1) In modalità di misurazione, premere il softkey Menu.
- 2) Selezionare "Configurazione" e confermare premendo **enter**.
- 3) Selezionare l'opzione "001 SOP" e inserire il codice di attivazione.

#### **Configurazione di Cal SOP**

Il menu "Configurazione > Calibrazione" si espande come segue:

| + Calibrazione |                                                 |                            |  |  |
|----------------|-------------------------------------------------|----------------------------|--|--|
| Modalità cal.  | Calimatic   Manuale   Immiss. dati   Cal SOP    |                            |  |  |
| Adatta SOP cal |                                                 |                            |  |  |
| Punti di cal.  | 1 punto 2 punti                                 | 3 punti                    |  |  |
| Tampone 1      |                                                 |                            |  |  |
| Gruppo tamponi | Mettler-Toledo                                  | 2,00/4,01/7,00/9,21        |  |  |
|                | Knick CaliMat                                   | 2,00/4,00/7,00/9,00/12,00  |  |  |
|                | Ciba                                            | 2,06/4,00/7,00/10,00       |  |  |
|                | NIST tecnici                                    | 1,68/4,00/7,00/10,01/12,46 |  |  |
|                | NIST standard                                   | 1,679/4,006/6,865/9,180    |  |  |
|                | Hach                                            | 4,01/7,00/10,01/12,00      |  |  |
|                | WTW                                             | 2,00/4,01/7,00/10,00       |  |  |
|                | Hamilton                                        | 2,00/4,01/7,00/10,01/12,00 |  |  |
|                | Reagecon                                        | 2,00/4,00/7,00/9,00/12,00  |  |  |
|                | DIN 19267                                       | 1,09/4,65/6,79/9,23/12,75  |  |  |
|                | Metrohm                                         | 4,00/7,00/9,00             |  |  |
|                | Tampone                                         |                            |  |  |
|                | utilizzatore 1                                  |                            |  |  |
| Tampone        | Selezione di un tampone del gruppo selezionato  |                            |  |  |
| Tampone 2      | Selezione del gruppo tamponi 2 e del tampone    |                            |  |  |
|                | (vedere Tampone                                 | e 1)                       |  |  |
| Tampone 3      | Selezione del gruppo tamponi 3 e del tampone    |                            |  |  |
|                | (vedere Tampone                                 | e 1)                       |  |  |
| Controllo      | Spento   Acceso                                 |                            |  |  |
| Delta pH       | pH 0.05                                         |                            |  |  |
|                | (immissione dello scostamento massimo con-      |                            |  |  |
|                | sentito dal tampone di controllo; il superamen- |                            |  |  |
|                | to del valore genera un messaggio di errore)    |                            |  |  |
| Tampone di     | Selezione del gruppo tamponi e del tampone      |                            |  |  |
| controllo      | (vedere Tampone 1)                              |                            |  |  |

### 50 pH

### Selezione della calibrazione Cal SOP

- 1) In modalità di misurazione premere il softkey Menu.
- 2) Selezionare "Calibrazione" e confermare premendo enter.
- 3) Selezionare la modalità di calibrazione "Cal SOP" e confermare premendo **enter**.

#### **Esecuzione della calibrazione SOP**

Viene visualizzata la sequenza di tamponi da utilizzare, definita nella configurazione. Dopo ogni fase di calibrazione, il tampone determinato viene evidenziato sul display e viene visualizzata un'istruzione. Eseguire la calibrazione secondo le istruzioni visualizzate sul display.

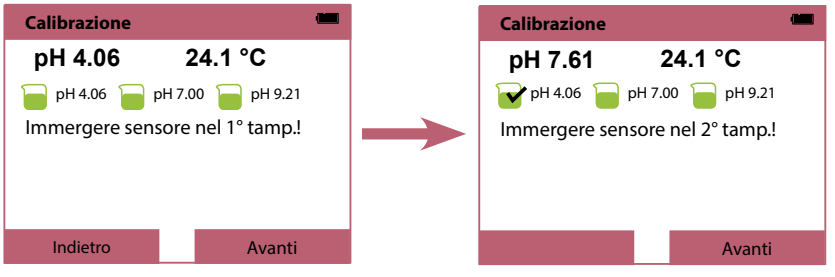

Completamento della prima fase di calibrazione

**Nota:** la calibrazione non è possibile se il dispositivo è collegato al software Paraly SW 112 tramite USB.

Opzioni

## Cond

Oxy

#### Gestione utenti (controllo degli accessi)

È possibile creare fino a 4 utenti con diritti di accesso diversi per la configurazione, la calibrazione e il logger di dati.

La configurazione può avvenire anche tramite il software per PC Paraly SW 112.

#### Attivazione della gestione utenti

- 1) In modalità di misurazione, premere il softkey Menu.
- 2) Selezionare "Configurazione" e confermare premendo **enter**.
- Selezionare "Gestione utenti" > "Attiva gestione" (con l'opzione 003 Multicanale attivata in "Generale").
- 4) Selezionare

Utente = AMMIN Codice PIN = 1989 (impostazione di fabbrica)

- 5) Premere **enter**.
- 6) Per configurare altri utenti / assegnare codici PIN: premere il softkey **Avanti**, vedere la pagina seguente.

**Nota:** le impostazioni della gestione utenti effettuate sul dispositivo si applicano anche quando si utilizza il software per PC Paraly. L'accesso al dispositivo tramite Paraly è possibile solo inserendo i codici PIN corrispondenti.

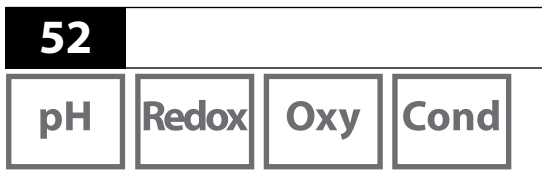

#### Configurazione di un utente / modifica del codice PIN

A ciascun utente può essere assegnato un codice PIN e l'accesso alla configurazione, alla calibrazione o al logger di dati può essere autorizzato o bloccato.

Opzioni

1) Selezione di un utente (ad es. "User 1", preimpostazione AMMIN, Codice PIN 1989):

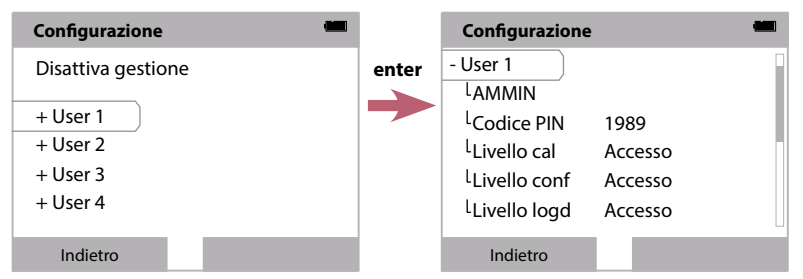

2) Selezionando AMMIN si apre l'editor per l'immissione del nome dell'utente:

| Configurazione            |         |     |       | Configurazione 📟        |
|---------------------------|---------|-----|-------|-------------------------|
| - User 1<br>LAMMIN        |         |     | enter | Fine<br>AMMIN           |
| <sup>L</sup> Codice PIN   | 1989    |     |       | 1 2 3 4 5 6 7 8 9 0 ? ` |
| <sup>L</sup> Livello cal  | Accesso | - 0 |       | QWERTZUIIOP *           |
| <sup>L</sup> Livello conf | Accesso |     |       | A S D F G H J K L '     |
| <sup>L</sup> Livello logd | Accesso |     |       | > Y X C V B N M ; : _   |
| Indietro                  |         |     |       | abc Completato          |

- 3) Dopo aver completato tutte le impostazioni, tornare alla selezione menu.
- 4) Premere il softkey **Accesso** per richiamare la gestione utenti e selezionare l'utente corrispondente o riavviare il dispositivo, vedere pag. 54.

**Nota importante:** in caso di smarrimento del codice PIN dell'utente AMMIN, l'accesso al sistema viene bloccato. Il Il codice PIN di recupero può essere generato dal costruttore. In caso di domande, contattare Knick Elektronische Messgeräte GmbH & Co. KG utilizzando i recapiti riportati nell'ultima pagina del presente documento.

## Opzioni

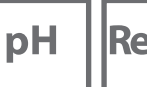

Redox Oxy

Cond

53

#### Immissione del codice PIN di recupero

- 1) Richiamare la selezione menu.
- 2) Selezionare "Configurazione" con i tasti cursore.

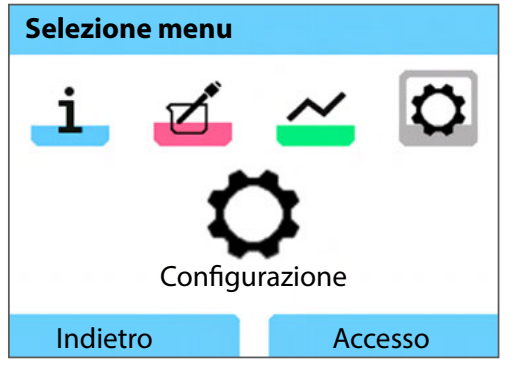

- 3) Premere contemporaneamente i tasti freccia ▼ e ▲.
- 4) Impostare l'utente su "AMMIN".

| Codice PIN         |          |
|--------------------|----------|
| Inserire i dati di | accesso! |
| Utente             | AMMIN    |
| Codice PIN         | *****    |
| Indietro           | Avanti   |

- 5) Inserire il codice PIN di recupero a 5 cifre alla voce "Codice PIN" e confermare premendo **enter**.
- 6) Premere il softkey Avanti.

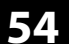

\_\_\_\_

Opzioni

#### Login

Se si utilizza l'opzione 001 SOP e la gestione utenti è attiva, all'avvio del dispositivo viene richiesto di inserire i dati di accesso corrispondenti:

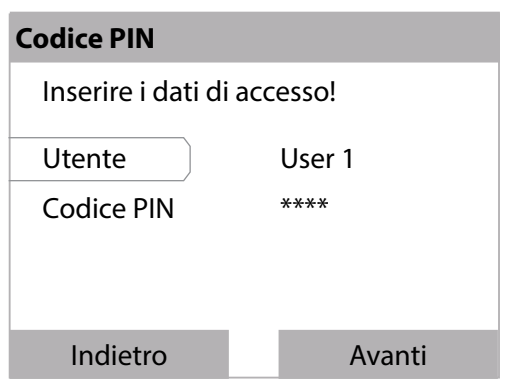

Inserire il codice PIN e confermare premendo enter. Premere il softkey Avanti.

Tramite la selezione menu si accede direttamente al menu "Gestione utenti". Softkey di destra: **User 1...4** o se nessuno ha effettuato l'accesso: **Accesso** 

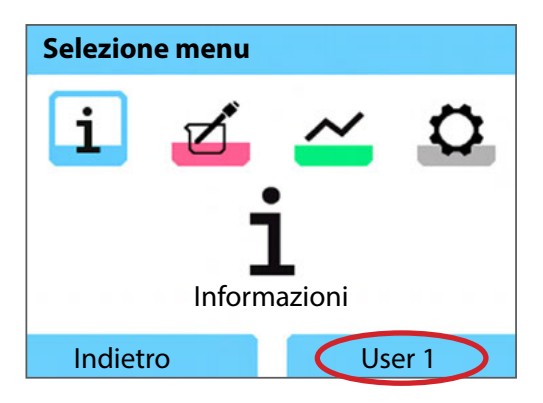

## Opzioni

Оху

#### **Controllo sensore**

Per assicurarsi che solo i sensori selezionati possano essere utilizzati sul dispositivo di misura, è possibile analizzare i seguenti dati memorizzati nel sensore:

- Tipo (tipo di sensore)
- TAG (ad es. stazione di misura)
- Gruppo (ad es. impianto)

Con l'opzione 001 attivata, il menu "Configurazione" si espande come segue:

| - Controllo ser | nsore |
|-----------------|-------|
|-----------------|-------|

| Controlla tipo   |
|------------------|
| Controlla TAG    |
| Controlla gruppo |

| Spento | Info | Rifiuta |
|--------|------|---------|
| Spento | Info | Rifiuta |
| Spento | Info | Rifiuta |

È possibile selezionare le seguenti voci

Spento Nessun controllo.

Info Nel caso in cui sia collegato un sensore errato, viene visualizzato un messaggio di errore. Tuttavia, è possibile continuare a lavorare normalmente con il

sensore.

Rifiuta II sensore viene rifiutato con i valori inseriti in questo punto.

#### **Opzione 002 Cal temp.**

(parte dell'opzione 001 SOP)

#### Regolazione della temperatura

Con i sensori Memosens è possibile eseguire una calibrazione a 1 punto della sonda di temperatura interna.

Opzioni

#### Attivazione dell'opzione 002 Cal temp.

- 1) In modalità di misurazione, premere il softkey Menu.
- 2) Selezionare "Configurazione" e confermare premendo enter.
- 3) Selezionare l'opzione "002 Cal temp." e inserire il codice di attivazione.

#### Selezione della calibrazione Cal temp.

- 1) In modalità di misurazione, premere il softkey Menu.
- 2) Selezionare "Calibrazione" e confermare premendo enter.
- 3) Selezionare la modalità di calibrazione "Temperatura" e confermare premendo enter.

Con i sensori Memosens è possibile eseguire una calibrazione a 1 punto della sonda di temperatura interna. A tal fine, inserire la temperatura di riferimento e confermare la regolazione della temperatura premendo il softkey **Applicare**:

| Calibrazione                            |           |
|-----------------------------------------|-----------|
| 24.4 °C                                 |           |
| Inserire la temperatura di riferimento. |           |
| Offset temp0.3 K                        |           |
| Temp. di riferimento 24.1 °C            |           |
|                                         |           |
| Interrompere                            | Applicare |

## Opzioni

| pH |
|----|
|----|

Redox Oxy

Cond

### **Opzione 003 Multicanale**

L'opzione consente il funzionamento simultaneo di due sensori Memosens o, a seconda della versione del dispositivo, di un sensore Memosens e di un sensore analogico pH/Redox o di conduttività. I sensori possono essere configurati e calibrati separatamente.

Il logger di dati registra i valori misurati di entrambi i sensori in parallelo.

#### Attivazione dell'opzione

- 1) In modalità di misurazione, premere il softkey Menu.
- 2) Selezionare "Configurazione" e confermare premendo enter.
- 3) Selezionare l'opzione "003 Multicanale" e inserire il codice di attivazione.

L'opzione è attivata. Per disattivarla, vedere pag. 61.

Per la riattivazione non è richiesto il codice di attivazione.

#### **Connessione sensore**

Collegare i sensori Memosens o, a seconda della versione del dispositivo, un sensore analogico pH/Redox o di conduttività.

Vedere il capitolo Collegamento del sensore, pag. 11

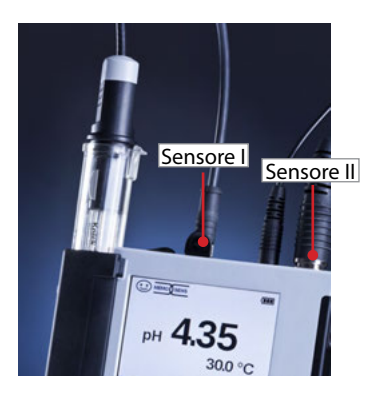

I sensori Memosens sono collegati alle prese del sensore I e II oppure un sensore Memosens alla presa del sensore I e il sensore analogico alla presa del sensore II.

57

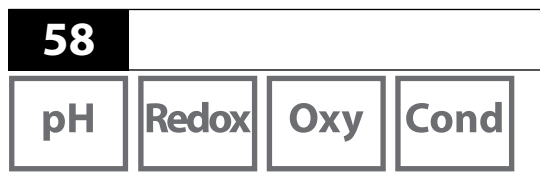

Il dispositivo di misura identifica i sensori.

Vengono visualizzati i valori misurati dei sensori collegati.

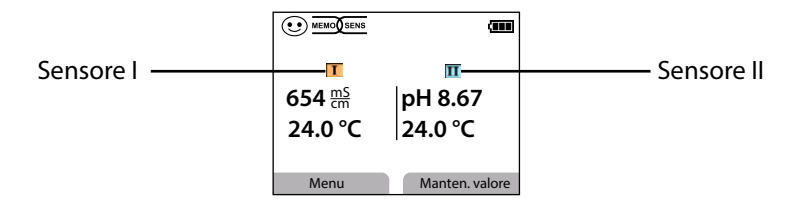

Opzioni

Premere ripetutamente il tasto **meas** per visualizzare in successione tutti i valori registrati da entrambi i sensori (vedere l'esempio seguente).

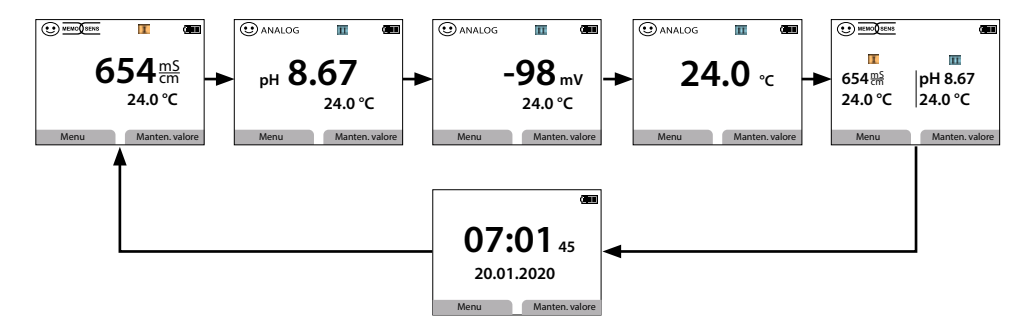

**Nota:** se l'opzione 001 SOP è attivata e sono stati creati degli utenti, è necessario inserire un PIN utente valido durante la configurazione, la calibrazione e il richiamo del logger di dati. Vedere il capitolo Configurazione di un utente, pag. 52

| рН | Redox |
|----|-------|
|----|-------|

Оху

Cond

### Configurazione

Per selezionare la funzione di configurazione, vedere pag. 18

Configurare le impostazioni specifiche del dispositivo alla voce "Generale". Quindi, selezionare un sensore.

| Configurazione | (111) |
|----------------|-------|
| Generale       |       |
| Sensore I      |       |
| Sensore II     |       |
|                |       |
|                |       |
| Indietro       |       |
| maletro        |       |

Dopo aver selezionato il sensore, eseguire la configurazione adatta in base al parametro del sensore. Per la configurazione, vedere pag. 18e seguenti. Ripetere la fase per il secondo sensore.

La sequenza di selezione dei sensori è a scelta.

### Calibrazione

Per selezionare la funzione di calibrazione, vedere pag. 26

Dopo aver selezionato la funzione di calibrazione, è necessario selezionare un sensore.

| Calibrazione | <u> </u> |
|--------------|----------|
| Sensore I    |          |
| Sensore II   |          |
|              |          |
|              |          |
|              |          |
| Indietro     |          |

Dopo aver selezionato il sensore, eseguire la calibrazione adatta in base al parametro del sensore. Per la calibrazione, vedere pag. 26e seguenti. Ripetere le fasi per l'altro sensore. La sequenza di selezione dei sensori è a scelta.

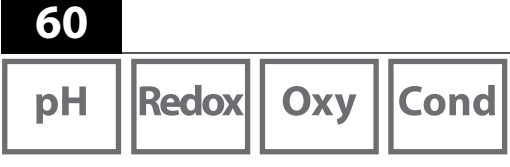

### Logger di dati

Per selezionare la funzione logger di dati e per la configurazione, vedere pag. 38e seguenti.

| Logger di dati            | (111)                       |
|---------------------------|-----------------------------|
| Staz. misur.<br>Nota      |                             |
| Sensore                   | S Sensore I                 |
| Trigger                   | C <mark>Sensore II</mark> à |
| Registrare<br>Tipo logger | Differenza                  |
| Indietro                  | Avviare                     |

| Logger di dati      | <b>~</b>            |
|---------------------|---------------------|
| Configurazione      | del logger di dati  |
| Visualizzazione o   | dei dati del logger |
| Cancellazione de    | ei dati del logger  |
| Voci occupate: 3    | 1                   |
| Voci libere: 9969   | )                   |
| Indietro            | Avviare             |
| Logger di dati      | (III)               |
| Filtrare per        | Staz. misur.        |
| Staz. misur.        |                     |
| Parametro           | Tutti               |
|                     |                     |
|                     |                     |
| Indietro            | Visualizzazione     |
| Logger di dati      | <b>(111</b>         |
| 14.01.202           | 0 11:59:26 🔟        |
| 654 <u>ms</u>       | pH 8.67             |
| 24.0 °C             | 24.0 °C             |
| Staz. misur<br>Nota |                     |
| 1/200               |                     |
| Indietro            | Grafico             |

Dopo aver selezionato "Configurare il logger di dati", è necessario selezionare un sensore per il quale sono definite le funzioni del logger dati in modalità multicanale. Queste impostazioni determinano la registrazione dei dati del logger di dati per entrambi i sensori. **Esempio:** il sensore II è selezionato. Le altre impostazioni del logger di dati vengono effettuate in base al sensore II. Sono disponibili diversi parametri a seconda del tipo di sensore.

La selezione del trigger determina il parametro della registrazione. I tipi di logger Differenza e Soglia utilizzano questo parametro per controllare la registrazione. Per visualizzare i dati del logger, premere "Indietro" per passare al menu Logger di dati. Selezionare "Visualizz. dati logger".

Selezionare il parametro per la visualizzazione.

Vengono visualizzati i valori misurati. Utilizzare i tasti freccia ◀▶ per richiamare in successione le voci del logger di dati.

Per la rappresentazione della curva (Grafico) **è neces**sario selezionare un parametro alla voce "Parametro". Per informazioni a riguardo, vedere pag. 40

## Opzioni

| рН |  | Re |
|----|--|----|
|----|--|----|

edox Oxy

Cond

61

#### Disattivazione dell'opzione 003

- 1) In modalità di misurazione, premere il softkey Menu.
- 2) Selezionare "Configurazione" e confermare premendo enter.
- 3) Selezionare l'opzione "003 Multicanale" e premere enter.
- 4) Confermare la richiesta "Disattivare il 2° canale?" selezionando Sì.

| Configurazione                          |  |
|-----------------------------------------|--|
| + Logger di dati                        |  |
| Gestione utenti                         |  |
| Loo1 SOP è attivata                     |  |
| Loo2 Cal temp. è attivata               |  |
| <sup>L</sup> 003 Multicanale è attivata |  |
| Indietro                                |  |

| Configurazione                                                                                                    |  |
|----------------------------------------------------------------------------------------------------|--|
| Disattivare il 2° canale?     Disattivare il 2° canale?     I sensori vengono     nuovamente rilevati.     TAN resta invariato.     Lc     Si No |  |
| Indietro                                                                                                    |  |

pH Redox Oxy Cond

#### Accessori/opzioni

| Accessori                                                                                                    | N. ordine          |
|----------------------------------------------------------------------------------------------------|--------------------|
| Robusta valigetta per il trasporto (per riporre dispositivo di<br>misura, sensore, minuteria e istruzioni per l'uso) | ZU0934             |
| Batteria agli ioni di litio                                                                                          | ZU0925             |
| Pozzetto di ricambio (5 pezzi)                                                                                       | ZU0929             |
| Adattatore per sensori di processo con Ø 12 mm e filettatura<br>PG 13,5 da utilizzare con il pozzetto                | ZU0939             |
| Stativo per alloggiare fino a 3 sensori con piastra di base in<br>acciaio inox                                       | ZU6953             |
| MemoView incl. cavo ZU1060, con 2 connettori M8                                                                      | ZU1059             |
| Cavo di misura con connettore M8 per sensori con connettore                                                          | Memosens           |
| Lunghezza 1,5 m / 4,92 ft                                                                                            | CA/MS-001XFA-L     |
| Lunghezza 2,9 m / 9,51 ft                                                                                            | CA/MS-003XFA-L     |
| Cavo di misura per sensori digitali con presa M12 a 4 poli, conr                                                     | ettore M8 a 4 poli |
| Lunghezza 1,5 m / 4,92 ft                                                                                            | CA/MS-001XDA-L     |
| Lunghezza 2,9 m / 9,51 ft                                                                                            | CA/MS-003XDA-L     |
| Sonda di temperatura Pt1000                                                                                          | ZU6959             |
| Sonda di temperatura Pt1000 con testa angolata                                                                       | ZU0156             |

Prodotti

**Nota:** se è collegato un sensore Memosens, viene utilizzata la sonda di temperatura del sensore Memosens.

## Prodotti

| Opzioni TAN                                                                                                    | N. ordine |
|----------------------------------------------------------------------------------------------------|-----------|
| Metodo di calibrazione Cal SOP <sup>1)</sup> : gestione utenti, controllo<br>sensore, regolazione della sonda di temperatura nel sensore<br>Memosens (correzione dell'offset) | SW-P001   |
| Regolazione della sonda di temperatura nel sensore Memosens<br>(correzione dell'offset)                                                                                       | SW-P002   |
| Funzione multicanale                                                                                                    | SW-P003   |
|                                                                                                    |           |

Software per PC Paraly SW 112 per la configurazione e l'aggiornamento del firmware: download gratuito dal sito www.knick.de

Per informazioni sulla nostra offerta, consultare il sito www.knick.de.

63

Cond

Oxy |

pH Redox

64

### Accessori pH, Redox

| Articolo                                             | N. ordine    |
|------------------------------------------------------|--------------|
| Adattatore per sensori pH BNC alla presa DIN         | ZU1190       |
| Certificato di collaudo 3.1 per Portavo/Portamess pH | ZU0268/9nnpH |

#### Sensori pH

Per informazioni sulla nostra offerta, consultare il sito www.knick.de.

#### Soluzioni tampone Knick CaliMat (pH)

Soluzioni tampone pH di qualità pronte all'uso

| Valore pH (20 °C/68 °F)    | Quantità     | N. ordine     |
|----------------------------|--------------|---------------|
| 2,00                       | 250 ml       | CS-P0200/250  |
| 4,00                       | 250 ml       | CS-P0400/250  |
|                            | 1000 ml      | CS-P0400/1000 |
|                            | 3000 ml      | CS-P0400/3000 |
| 7,00                       | 250 ml       | CS-P0700/250  |
|                            | 1000 ml      | CS-P0700/1000 |
|                            | 3000 ml      | CS-P0700/3000 |
| 9,00                       | 250 ml       | CS-P0900/250  |
|                            | 1000 ml      | CS-P0900/1000 |
|                            | 3000 ml      | CS-P0900/3000 |
| 12,00                      | 250 ml       | CS-P1200/250  |
| Set di soluzioni tampone ( | 20 °C/68 °F) |               |
| Set 4,00                   | 3 x 250 ml   | CS-PSET4      |
| Set 7,00                   | 3 x 250 ml   | CS-PSET7      |
| Set 9,00                   | 3 x 250 ml   | CS-PSET9      |
| Set 4,00, 7,00, 9,00       | 250 ml cad.  | CS-PSET479    |
| Soluzione di KCl, 3 molare | 250 ml       | ZU0062        |

#### Accessori conduttività

| N. ordine      |
|----------------|
| CA/M12-001M8-L |
| ZU1120         |
| ZU0180         |
| ZU1014         |
| ZU0289         |
| ZU0290         |
| ZU0268/9nnCOND |
|                |

#### Sensori di conduttività

Per informazioni sulla nostra offerta, consultare il sito www.knick.de.

#### Standard di conduttività

#### per la determinazione delle costanti di cella

| Soluzioni pronte all'uso                                                                                                    | Quantità | N. ordine      |
|----------------------------------------------------------------------------------------------------|----------|----------------|
| 1,3 μS/cm, KCl                                                                                                    | 300 ml   | ZU0701         |
| 15 μS/cm, KCl                                                                                                    | 500 ml   | CS-C15K/500    |
| 147 μS/cm, KCl                                                                                                    | 500 ml   | CS-C147K/500   |
| 1413 μS/cm, KCl                                                                                                    | 500 ml   | CS-C1413K/500  |
| 12,88 mS/cm, KCl                                                                                                    | 500 ml   | CS-C12880K/500 |
| Soluzioni per la produzione                                                                                                    |          |                |
| NaCl concentrato, per la produzione di<br>1000 ml di soluzione salina 0,1 mol/l per la<br>calibrazione della costante di cella | 1 fiala  | ZU6945         |

Оху

### Accessori ossigeno

| Articolo                                                                                                    | N. ordine |
|----------------------------------------------------------------------------------------------------|-----------|
| Protezione sensore integrata con contemporanea funzione di cella di calibrazione per il sensore di ossigeno ottico SE340 | ZU0911    |
| Cappuccio a membrana con chip di memoria per il sensore di<br>ossigeno ottico SE340                                      | ZU0913    |
| Cella a deflusso per sensori con Ø 12 mm e 15,3 mm                                                                       | ZU1014    |
| Elettrolita O <sub>2</sub>                                                                                               | ZU0565    |
| Set di manutenzione per SE715/1-MS (elettrolita, 3 cappucci a membrana)                                                  | ZU0879    |
| Adattatore per sensori di processo con Ø 12 mm e filettatura<br>PG 13,5 da utilizzare con il pozzetto                    | ZU0939    |
| Protezione sensore integrata per sensori di processo con<br>Ø 12 mm e filettatura PG 13,5                                | ZU1054    |
| Protezione sensore integrata in PVDF per sensori di processo con<br>Ø 12 mm e filettatura PG 13,5                        | ZU1121    |

### Sensori di ossigeno

Per informazioni sulla nostra offerta, consultare il sito www.knick.de.

## Dati tecnici

Oxy |

| Collegamenti                                    | 2x prese Ø 4 mm per sonda di temperatura separata (solo per dispositi-<br>vi con ingresso sensore analogico)<br>1x presa M8, a 4 poli per cavo di laboratorio Memosens<br>1x Micro USB tipo B per la trasmissione dei dati al PC<br>1x presa a seconda della versione del dispositivo:<br>Portavo 907 MULTI PH: presa pH secondo DIN 19 262<br>Portavo 907 MULTI COND: multicontatto per sensore a 2/4 el.<br>Portavo 907 MULTI OXY e Portavo 907 Multichannel MS: M12, a 8 poli<br>per sensori Memosens o sensore SE340 (ottico, ossigeno) |                                                                                              |  |
|-------------------------------------------------|----------------------------------------------------------------------------------------------------|----------------------------------------------------------------------------------------------|--|
| Misurazione della pressione<br>atmosferica      | 700 1100 hPa                                                                                                    |                                                                                              |  |
| Funzionamento del dispo-<br>sitivo              | Navigazione nel menu chiara con simboli grafici e istruzioni operative dettagliate in chiaro                                                                                                    |                                                                                              |  |
| Lingue                                          | Tedesco, inglese, francese, spagnolo, italiano, portoghese, cinese                                                                                                    |                                                                                              |  |
| Sensoface                                       | Visualizzazione dello stato di funzionamento (felice, neutro, triste)                                                                                                    |                                                                                              |  |
| Visualizzazioni dello stato di<br>funzionamento | Per stato della batteria, logger                                                                                                    |                                                                                              |  |
| Visualizzazione grafica                         | Display TFT QVGA con retroilluminazione bianca                                                                                                    |                                                                                              |  |
| Tastiera                                        | [on/off], [meas], [enter], [◀], [▶], [▲], [▼], 2 softkey assegnabili in base al contesto                                                                                                    |                                                                                              |  |
| Logger di dati                                  | 10.000 posizioni di memoria                                                                                                    |                                                                                              |  |
| Registrazione                                   | Manuale, in base all'intervallo o all'evento con gestione dei numeri delle stazioni di misura e delle note                                                                                                    |                                                                                              |  |
| Logger dati di calibrazione<br>MemoLog          | Fino a 100 protocolli di calibrazione Memosens memorizzabili                                                                                                    |                                                                                              |  |
| (solo Memosens)                                 | Registrazione                                                                                                    | Direttamente leggibile tramite MemoSuite<br>o Paraly SW 112 (USB)                            |  |
|                                                 | Visualizzabile sul<br>display                                                                                                    | Costruttore, tipo di sensore, numero di serie, punto di zero, pendenza, data di calibrazione |  |
| Ingresso della temperatura                      | 2x prese Ø 4 mm per sonda di temperatura separata (solo per dispositi-<br>vi con ingresso sensore analogico)                                                                                                    |                                                                                              |  |
| Campi di misura                                 | Sonda di temperatura NTC30                                                                                                    |                                                                                              |  |
|                                                 | Sonda di temperatura Pt1000                                                                                                    |                                                                                              |  |
| Ciclo di misura                                 | Ca. 1 s                                                                                                    |                                                                                              |  |
| Accuratezza di misura 1,2,3)                    | < 0,2 K (Tamb = 23 °C / 73,4 °F); CT < 25 ppm/K                                                                                                    |                                                                                              |  |
|                                                 |                                                                                                    |                                                                                              |  |

| 68                           |                                              | Dati tecnici                                                                                                    |  |  |
|------------------------------|----------------------------------------------|----------------------------------------------------------------------------------------------------|--|--|
| рН                           | Redox                                        | Oxy Cond                                                                                                    |  |  |
| Comunicazio                  | one                                          | USB 2.0                                                                                                    |  |  |
| Profilo                      |                                              | HID, installazione senza driver                                                                                                    |  |  |
| Utilizzo                     |                                              | Scambio di dati e configurazione tramite il software Paraly SW 112                                                                                                    |  |  |
| Funzioni di d                | diagnostica                                  |                                                                                                    |  |  |
| Dati dei sens<br>(solo Memos | ori<br>Sens)                                 | Costruttore, tipo di sensore, numero di serie, usura, durata di esercizio,<br>durata residua, temperatura massima, timer di calibrazione adattivo, dati<br>di calibrazione e regolazione, SIP, CIP e contatore autoclavaggio |  |  |
| Dati di calibr               | azione                                       | Data di calibrazione; pH/Oxy: Punto di zero, pendenza; Cond: costante<br>di cella                                                                                                    |  |  |
| Autotest del                 | dispositivo                                  | Test automatico delle memorie (FLASH, EEPROM, RAM)                                                                                                    |  |  |
| Dati del disp                | ositivo                                      | Tipo di dispositivo, versione del software, versione dell'hardware                                                                                                    |  |  |
| Conservazio                  | ne dei dati                                  | Parametri, dati di calibrazione > 10 anni                                                                                                    |  |  |
| CEM                          |                                              | EN 61326-1 (requisiti generali)                                                                                                    |  |  |
| Emissione di                 | interferenze                                 | Classe B (ambienti abitativi)                                                                                                    |  |  |
| Immunità all                 | munità alle interferenze Settore industriale |                                                                                                    |  |  |
|                              |                                              | EN 61326-2-3 (requisiti particolari per i trasmettitori)                                                                                                    |  |  |
| Conformità                   | RoHS                                         | Ai sensi della norma 2011/65/UE                                                                                                    |  |  |
| Alimentazio                  | ne elettrica                                 | 4x batterie AA (stilo) alcaline o<br>1x batteria agli ioni di litio, caricabile tramite USB                                                                                                    |  |  |
| Condizioni r                 | nominali di eserc                            | izio                                                                                                    |  |  |
| Temperatura                  | ambiente                                     | −10 55 °C / 14 131 °F                                                                                                    |  |  |
| Temperatura<br>conservazior  | di trasporto/<br>ne                          | –25 70 °C / –13 158 °F                                                                                                    |  |  |
| Umidità rela                 | tiva                                         | 0 95 %, condensa di breve durata ammessa                                                                                                    |  |  |
| Corpo                        |                                              |                                                                                                    |  |  |
| Materiale                    |                                              | PA12 GF30 (grigio argento RAL 7001) + TPE (nero)                                                                                                    |  |  |
| Tipo di prote                | zione                                        | IP66/67 con compensazione della pressione                                                                                                    |  |  |
| Dimensioni                   |                                              | Ca. 132 x 156 x 30 mm / 5,2 x 6,14 x 1,18 pollici                                                                                                    |  |  |
| Peso                         |                                              | Ca. 500 g / 1,10 lbs                                                                                                    |  |  |
|                              |                                              |                                                                                                    |  |  |

## Dati tecnici

рΗ

69 Redox

| Ingresso pH/mV analogico               | Presa pH DIN 19 262 (13/4 mm)                          |                            |                             |  |
|----------------------------------------|--------------------------------------------------------|----------------------------|-----------------------------|--|
| Campo di misura del pH                 | -2 16                                                  |                            |                             |  |
| Cifre decimali *)                      | 2 o 3                                                  |                            |                             |  |
|                                        | Resistenza di ingresso                                 | $1 \ x \ 10^{12} \ \Omega$ | (0 35 °C)                   |  |
|                                        | Corrente d'ingresso                                    | 1 x 10 <sup>-12</sup> A    | (a TA, raddoppio ogni 10 K) |  |
| Ciclo di misura                        | Ca. 1 s                                                |                            |                             |  |
| Accuratezza di misura 1,2,3)           | < 0,01 pH, CT < 0,001 pH/K                             |                            |                             |  |
| Campo di misura mV                     | –1300 … 1300 mV                                        |                            |                             |  |
| Ciclo di misura                        | Ca. 1 s                                                |                            |                             |  |
| Accuratezza di misura 1,2,3)           | < 0,1 % del valore misurato + 0,3 mV, CT $<$ 0,03 mV/K |                            |                             |  |
| Ingresso Memosens pH<br>(anche ISFET)  | Presa M8, a 4 poli per cavo di laboratorio Memosens    |                            |                             |  |
| Campi di visualizzazione <sup>4)</sup> | рН                                                     | -2,00 16,0                 | 00                          |  |
|                                        | mV                                                     | –1999 1999 mV              |                             |  |
|                                        | Temperatura                                            | -50 250 °C                 | C / -58 482 °F              |  |

pH Redox

| Adattamento del sensore *)             | Calibrazione pH                                                                  |                                                                                                    |  |
|----------------------------------------|----------------------------------------------------------------------------------|----------------------------------------------------------------------------------------------------|--|
| Modalità di funzionamento *)           | Calimatic                                                                        | Calibrazione con riconoscimento automatico del tampone                                                 |  |
|                                        | Manuale                                                                          | Calibrazione manuale con immissione di singoli valori dei tamponi                                      |  |
|                                        | Immiss. dati                                                                     | Immissione dei dati di punto di zero e pendenza                                                        |  |
|                                        | Punto zero ISFET                                                                 | Impostazione del punto di lavoro dei<br>sensori ISFET                                                  |  |
| Gruppi tamponi Calimatic *)            | -01- Mettler-Toledo<br>-02- Knick CaliMat<br>-03- Ciba (94)<br>-04- NIST tecnici | 2,00/4,01/7,00/9,21<br>2,00/4,00/7,00/9,00/12,00<br>2,06/4,00/7,00/10,00<br>1.68/4,00/7,00/10,01/12,46 |  |
|                                        | -05- NIST standard                                                               | 1,679/4,006/6,865/9,180                                                                                |  |
|                                        | -06- HACH<br>-07- WTW tampone                                                    | 4,01/7,00/10,01/12,00                                                                                  |  |
|                                        | tecnico                                                                          | 2,00/4,01/7,00/10,00                                                                                   |  |
|                                        | -08- Hamilton                                                                    | 2,00/4,01/7,00/10,01/12,00                                                                             |  |
|                                        | -09- Reagecon                                                                    | 2,00/4,00/7,00/9,00/12,00                                                                              |  |
|                                        | -10- DIN 19267                                                                   | 1,09/4,65/6,79/9,23/12,75                                                                              |  |
|                                        | -11- Metrohm                                                                     | 4,00/7,00/9,00                                                                                         |  |
|                                        | -U1- (User)                                                                      | Caricabile tramite Paraly SW 112                                                                       |  |
| Intervallo di calibrazione amm         | Punto di zero                                                                    | 68рН                                                                                                   |  |
|                                        | Con ISFET:                                                                       | –750 … 750 mV                                                                                          |  |
|                                        | Punto di lavoro<br>(asimmetria)                                                  |                                                                                                    |  |
|                                        | Pendenza                                                                         | Ca. 74 104 %                                                                                           |  |
|                                        | (event. limitazioni da parte di Sensoface)                                       |                                                                                                    |  |
| Timer di calibrazione *)               | Intervallo predefinito 1 99 giorni, disattivabile                                |                                                                                                    |  |
| Sensoface                              | Fornisce indicazioni sullo stato del sensore                                     |                                                                                                    |  |
| Analisi di                             | punto di zero/pendenza, tempo di risposta, intervallo di calibrazione            |                                                                                                    |  |
| Ingresso Memosens Redox                | Presa M8, a 4 poli per cavo di laboratorio Memosens                              |                                                                                                    |  |
| Campi di visualizzazione <sup>4)</sup> | mV                                                                               | –1999 1999 mV                                                                                          |  |
|                                        | Temperatura                                                                      | −50 … 250 °C / -58 … 482 °F                                                                            |  |
| Adattamento del sensore *)             | Calibrazione Redox (spostamento del punto di zero)                               |                                                                                                    |  |
| Intervallo di calibrazione amm.        | ∆mV (offset)                                                                     | –700 … 700 mV                                                                                          |  |

| Ingresso conduttività,<br>analogico      | Multicontatto per sensori a 2/4 elettrodi con sonda di temperatura<br>integrata                                                                            |                                                                                                    |  |  |
|------------------------------------------|----------------------------------------------------------------------------------------------------|----------------------------------------------------------------------------------------------------|--|--|
| Campi di misura                          | Sensori a 2 elettrodi 0,1 μS c 200 mS c <sup>4)</sup>                                                                                                    |                                                                                                    |  |  |
|                                          | Sensori a 4 elettroo                                                                                                    | Sensori a 4 elettrodi 0,1 $\mu$ S c 1000 mS c <sup>4</sup>                                                                                                    |  |  |
| Costante di cella ammessa                | 0,005 200,0 cm <sup>-1</sup> (impostabile)                                                                                                    |                                                                                                    |  |  |
| Accuratezza di misura 1,2,3)             | < 0,5 % del valore misurato + 0,4 $\mu$ S c <sup>4</sup>                                                                                                   |                                                                                                    |  |  |
| Ingresso conduttività,<br>Memosens       | Presa M8, a 4 poli per cavo di laboratorio Memosens                                                                                                    |                                                                                                    |  |  |
| Campo di misura                          | Sensore SE615/1-MS10 µS/cm 20 mS/cm                                                                                                    |                                                                                                    |  |  |
| Ingressi conduttività                    |                                                                                                    |                                                                                                    |  |  |
| Ciclo di misura                          | Ca. 1 s                                                                                                    |                                                                                                    |  |  |
| Compensazione della<br>temperatura       | lineare 0 20 %/K, temperatura di riferimento impostabile<br>nLF: 0 120 °C / 32 248 °F                                                                      |                                                                                                    |  |  |
|                                          | NaCI (acqua ultrapura con tracce)<br>HCI (acqua ultrapura con tracce)<br>NH <sub>3</sub> (acqua ultrapura con tracce)<br>NaOH (acqua ultrapura con tracce) |                                                                                                    |  |  |
| Risoluzione del display<br>(autoranging) | Conduttività                                                                                                    | 0,001 μS/cm (c < 0,05 cm <sup>-1</sup> )<br>0,01 μS/cm (c = 0,05 0,2 cm <sup>-1</sup> )<br>0,1 μS/cm (c > 0,2 cm <sup>-1</sup> )                                                                                                    |  |  |
|                                          | Resistività                                                                                                    | 00,00 99,99 MΩ cm                                                                                                    |  |  |
|                                          | Salinità                                                                                                    | 0,0 45,0 g/kg (0 30 °C / 32 86 °F)                                                                                                    |  |  |
|                                          | TDS                                                                                                    | 0 5000 mg/l (10 40 °C / 50 104 °F)                                                                                                    |  |  |
|                                          | Concentrazione                                                                                                    | 0,00 100 % in peso                                                                                                    |  |  |
| Determinazione della<br>concentrazione   | $ \begin{array}{lll} \mbox{NaCl} & 0-26\ \% \ in \ peso\ (0\ \ \ \ \ \ \ \ \ \ \ \ \ \ \ \ \ \ $                                                           |                                                                                                    |  |  |
| Adattamento del sensore                  | Costante di cella<br>Immissione della<br>soluzione<br>Auto                                                                                                 | Immissione della costante di cella con<br>contemporanea visualizzazione del valore di<br>conduttività e di temperatura<br>Immissione della conduttività della soluzione di<br>calibrazione con contemporanea visualizzazione<br>della costante di cella e della temperatura<br>Determinazione automatica della costante di cella<br>con soluzione di KCI o NaCI |  |  |

| Оху |  |
|-----|--|

| Ingresso Memosens,<br>ossigeno, amperometrico | Presa M8, a 4 poli per cavo di laboratorio Memosens, in alternativa<br>presa M12 per sensori Memosens |                                |  |  |
|-----------------------------------------------|----------------------------------------------------------------------------------------------------|--------------------------------|--|--|
| Campi di visualizzazione 4)                   | Saturazione 0.000 200.0 %                                                                             |                                |  |  |
|                                               | Concentrazione                                                                                        | 000 μg/l 20,00 mg/l            |  |  |
|                                               | Pressione parziale                                                                                    | 0,0 1000 mbar                  |  |  |
|                                               | Concentrazione<br>in volume nel gas                                                                   | 0,00 99,99 % in volume         |  |  |
| Campo di misura<br>temperatura <sup>4)</sup>  | –20 150 °C / –4 3                                                                                     | 302 °F                         |  |  |
| Adattamento del sensore                       | Calibrazione automatica in aria (100 % UR)                                                            |                                |  |  |
|                                               | Calibrazione del punto                                                                                | Calibrazione del punto di zero |  |  |
| Conservazione                                 | Nel pozzetto con spugna umida                                                                         |                                |  |  |
| Ingresso<br>Ossigeno, ottico                  | Presa M12, a 8 poli                                                                                   |                                |  |  |
| Campi di misura OXY                           | Saturazione                                                                                           | 0,000 200,00 %                 |  |  |
| a 20 °C / 68 °F                               | Concentrazione                                                                                        | 000 μg/l 20,00 mg/l            |  |  |
|                                               | Pressione parziale                                                                                    | 0,0 1000 mbar                  |  |  |
|                                               | Concentrazione<br>in volume nel gas                                                                   | 0,00 99,99 % in volume         |  |  |
| Tempo di risposta                             | t90 < 30 s                                                                                            |                                |  |  |
|                                               | t99 < 60 s                                                                                            |                                |  |  |
| Accuratezza di misura 1,2,3)                  | Segnale di zero < 0,1 % del valore finale di saturazione                                              |                                |  |  |
| Campo di misura<br>temperatura <sup>4)</sup>  | 0 50 °C / 32 122 °F                                                                                   |                                |  |  |
| Accuratezza di misura 1,2,3)                  | Temperatura $\pm$ 0,2 K                                                                               |                                |  |  |
| Adattamento del sensore                       | Calibrazione automatica in aria                                                                       |                                |  |  |
|                                               | Calibrazione del punto di zero                                                                        |                                |  |  |
| Conservazione                                 | Nel pozzetto con spugna umida                                                                         |                                |  |  |

1) in condizioni nominali di esercizio

2)  $\pm$  1 cifra

3) più errore del sensore

4) campi di misura a seconda del sensore Memosens
# **Tabelle tamponi**

#### Tabella tamponi Mettler-Toledo

Valori nominali evidenziati.

| °C | рН   |      |      |      |
|----|------|------|------|------|
| 0  | 2,03 | 4,01 | 7,12 | 9,52 |
| 5  | 2,02 | 4,01 | 7,09 | 9,45 |
| 10 | 2,01 | 4,00 | 7,06 | 9,38 |
| 15 | 2,00 | 4,00 | 7,04 | 9,32 |
| 20 | 2,00 | 4,00 | 7,02 | 9,26 |
| 25 | 2,00 | 4,01 | 7,00 | 9,21 |
| 30 | 1,99 | 4,01 | 6,99 | 9,16 |
| 35 | 1,99 | 4,02 | 6,98 | 9,11 |
| 40 | 1,98 | 4,03 | 6,97 | 9,06 |
| 45 | 1,98 | 4,04 | 6,97 | 9,03 |
| 50 | 1,98 | 4,06 | 6,97 | 8,99 |
| 55 | 1,98 | 4,08 | 6,98 | 8,96 |
| 60 | 1,98 | 4,10 | 6,98 | 8,93 |
| 65 | 1,99 | 4,13 | 6,99 | 8,90 |
| 70 | 1,99 | 4,16 | 7,00 | 8,88 |
| 75 | 2,00 | 4,19 | 7,02 | 8,85 |
| 80 | 2,00 | 4,22 | 7,04 | 8,83 |
| 85 | 2,00 | 4,26 | 7,06 | 8,81 |
| 90 | 2,00 | 4,30 | 7,09 | 8,79 |
| 95 | 2,00 | 4,35 | 7,12 | 8,77 |

73

рΗ

#### Tabella tamponi Knick CaliMat

Valori nominali evidenziati.

| °C | рН   |      |      |      |       |
|----|------|------|------|------|-------|
| 0  | 2,01 | 4,05 | 7,09 | 9,24 | 12,58 |
| 5  | 2,01 | 4,04 | 7,07 | 9,16 | 12,39 |
| 10 | 2,01 | 4,02 | 7,04 | 9,11 | 12,26 |
| 15 | 2,00 | 4,01 | 7,02 | 9,05 | 12,13 |
| 20 | 2,00 | 4,00 | 7,00 | 9,00 | 12,00 |
| 25 | 2,00 | 4,01 | 6,99 | 8,95 | 11,87 |
| 30 | 2,00 | 4,01 | 6,98 | 8,91 | 11,75 |
| 35 | 2,00 | 4,01 | 6,96 | 8,88 | 11,64 |
| 40 | 2,00 | 4,01 | 6,96 | 8,85 | 11,53 |
| 50 | 2,00 | 4,01 | 6,96 | 8,79 | 11,31 |
| 60 | 2,00 | 4,00 | 6,96 | 8,73 | 11,09 |
| 70 | 2,00 | 4,00 | 6,96 | 8,70 | 10,88 |
| 80 | 2,00 | 4,00 | 6,98 | 8,66 | 10,68 |
| 90 | 2,00 | 4,00 | 7,00 | 8,64 | 10,48 |

#### Tabella tamponi Ciba

Valori nominali: 2,06 4,00 7,00 10,00

| °C | рН                 |                    |                    |                           |
|----|--------------------|--------------------|--------------------|---------------------------|
| 0  | 2,04               | 4,00               | 7,10               | 10,30                     |
| 5  | 2,09               | 4,02               | 7,08               | 10,21                     |
| 10 | 2,07               | 4,00               | 7,05               | 10,14                     |
| 15 | 2,08               | 4,00               | 7,02               | 10,06                     |
| 20 | 2,09               | 4,01               | 6,98               | 9,99                      |
| 25 | 2,08               | 4,02               | 6,98               | 9,95                      |
| 30 | 2,06               | 4,00               | 6,96               | 9,89                      |
| 35 | 2,06               | 4,01               | 6,95               | 9,85                      |
| 40 | 2,07               | 4,02               | 6,94               | 9,81                      |
| 45 | 2,06               | 4,03               | 6,93               | 9,77                      |
| 50 | 2,06               | 4,04               | 6,93               | 9,73                      |
| 55 | 2,05               | 4,05               | 6,91               | 9,68                      |
| 60 | 2,08               | 4,10               | 6,93               | 9,66                      |
| 65 | 2,07 <sup>1)</sup> | 4,10 <sup>1)</sup> | 6,92 <sup>1)</sup> | 9,61 <sup>1)</sup>        |
| 70 | 2,07               | 4,11               | 6,92               | 9,57                      |
| 75 | 2,04 1)            | 4,13 <sup>1)</sup> | 6,92 <sup>1)</sup> | <b>9,54</b> <sup>1)</sup> |
| 80 | 2,02               | 4,15               | 6,93               | 9,52                      |
| 85 | 2,03 1)            | 4,17 <sup>1)</sup> | 6,95 <sup>1)</sup> | <b>9,47</b> <sup>1)</sup> |
| 90 | 2,04               | 4,20               | 6,97               | 9,43                      |
| 95 | 2,05 <sup>1)</sup> | 4,22 <sup>1)</sup> | 6,99 <sup>1)</sup> | 9,38 <sup>1)</sup>        |

1) estrapolato

75

#### Tabella tamponi tecnici secondo NIST

Valori nominali evidenziati.

| °C | рН    |       |       |                    |                     |
|----|-------|-------|-------|--------------------|---------------------|
| 0  | 1,67  | 4,00  | 7,115 | 10,32              | 13,42               |
| 5  | 1,67  | 4,00  | 7,085 | 10,25              | 13,21               |
| 10 | 1,67  | 4,00  | 7,06  | 10,18              | 13,01               |
| 15 | 1,67  | 4,00  | 7,04  | 10,12              | 12,80               |
| 20 | 1,675 | 4,00  | 7,015 | 10,06              | 12,64               |
| 25 | 1,68  | 4,005 | 7,00  | 10,01              | 12,46               |
| 30 | 1,68  | 4,015 | 6,985 | 9,97               | 12,30               |
| 35 | 1,69  | 4,025 | 6,98  | 9,93               | 12,13               |
| 40 | 1,69  | 4,03  | 6,975 | 9,89               | 11,99               |
| 45 | 1,70  | 4,045 | 6,975 | 9,86               | 11,84               |
| 50 | 1,705 | 4,06  | 6,97  | 9,83               | 11,71               |
| 55 | 1,715 | 4,075 | 6,97  | 9,83 <sup>1)</sup> | 11,57               |
| 60 | 1,72  | 4,085 | 6,97  | 9,83 <sup>1)</sup> | 11,45               |
| 65 | 1,73  | 4,10  | 6,98  | 9,83 <sup>1)</sup> | 11,45 <sup>1)</sup> |
| 70 | 1,74  | 4,13  | 6,99  | 9,83 <sup>1)</sup> | 11,45 <sup>1)</sup> |
| 75 | 1,75  | 4,14  | 7,01  | 9,83 <sup>1)</sup> | 11,45 <sup>1)</sup> |
| 80 | 1,765 | 4,16  | 7,03  | 9,83 <sup>1)</sup> | 11,45 <sup>1)</sup> |
| 85 | 1,78  | 4,18  | 7,05  | 9,83 <sup>1)</sup> | 11,45 <sup>1)</sup> |
| 90 | 1,79  | 4,21  | 7,08  | 9,83 <sup>1)</sup> | 11,45 <sup>1)</sup> |
| 95 | 1,805 | 4,23  | 7,11  | 9,83 <sup>1)</sup> | 11,45 <sup>1)</sup> |

1) valori integrati

#### Tabella tamponi NIST standard (DIN 19266: 2015-05)

Valori nominali evidenziati.

| °C | рН    |       |       |       |        |
|----|-------|-------|-------|-------|--------|
| 0  | 1,666 | 4,000 | 6,984 | 9,464 |        |
| 5  | 1,668 | 3,998 | 6,951 | 9,395 | 13,207 |
| 10 | 1,670 | 3,997 | 6,923 | 9,332 | 13,003 |
| 15 | 1,672 | 3,998 | 6,900 | 9,276 | 12,810 |
| 20 | 1,675 | 4,000 | 6,881 | 9,225 | 12,627 |
| 25 | 1,679 | 4,005 | 6,865 | 9,180 | 12,454 |
| 30 | 1,683 | 4,011 | 6,853 | 9,139 | 12,289 |
| 35 | 1,688 | 4,018 | 6,844 | 9,102 | 12,133 |
| 37 |       | 4,022 | 6,841 | 9,088 |        |
| 38 | 1,691 |       |       |       | 12,043 |
| 40 | 1,694 | 4,027 | 6,838 | 9,068 | 11,984 |
| 45 |       |       |       |       | 11,841 |
| 50 | 1,707 | 4,050 | 6,833 | 9,011 | 11,705 |
| 55 | 1,715 | 4,075 | 6,834 | 8,985 | 11,574 |
| 60 | 1,723 | 4,091 | 6,836 | 8,962 | 11,449 |
| 70 | 1,743 | 4,126 | 6,845 | 8,921 |        |
| 80 | 1,766 | 4,164 | 6,859 | 8,885 |        |
| 90 | 1,792 | 4,205 | 6,877 | 8,850 |        |
| 95 | 1,806 | 4,227 | 6,886 | 8,833 |        |

**Nota:** i valori standard di pH dei singoli lotti di materiali di riferimento secondari sono documentati in un certificato di un laboratorio accreditato, allegato ai materiali dei tamponi corrispondenti. Solo questi valori standard di pH possono essere utilizzati come valori standard dei materiali dei tamponi di riferimento secondari. Di conseguenza, la presente norma non contiene una tabella con valori standard di pH utilizzabili sul piano pratico. A titolo puramente indicativo, la tabella precedente fornisce esempi di valori standard di pH.

#### Tabella tamponi HACH

Valori nominali: 4,01 7,00 10,01 (± 0,02 a 25 °C)

| °C | рН   |       |       |
|----|------|-------|-------|
| 0  | 4,00 | 7,118 | 10,30 |
| 5  | 4,00 | 7,087 | 10,23 |
| 10 | 4,00 | 7,059 | 10,17 |
| 15 | 4,00 | 7,036 | 10,11 |
| 20 | 4,00 | 7,016 | 10,05 |
| 25 | 4,01 | 7,00  | 10,00 |
| 30 | 4,01 | 6,987 | 9,96  |
| 35 | 4,02 | 6,977 | 9,92  |
| 40 | 4,03 | 6,97  | 9,88  |
| 45 | 4,05 | 6,965 | 9,85  |
| 50 | 4,06 | 6,964 | 9,82  |
| 55 | 4,07 | 6,965 | 9,79  |
| 60 | 4,09 | 6,968 | 9,76  |
| 65 | 4,10 | 6,98  | 9,71  |
| 70 | 4,12 | 7,00  | 9,66  |
| 75 | 4,14 | 7,02  | 9,63  |
| 80 | 4,16 | 7,04  | 9,59  |
| 85 | 4,18 | 7,06  | 9,56  |
| 90 | 4,21 | 7,09  | 9,52  |
| 95 | 4,24 | 7,12  | 9,48  |

#### Tabella tamponi WTW

Valori nominali evidenziati.

| °C | рН   |      |      |       |
|----|------|------|------|-------|
| 0  | 2,03 | 4,01 | 7,12 | 10,65 |
| 5  | 2,02 | 4,01 | 7,09 | 10,52 |
| 10 | 2,01 | 4,00 | 7,06 | 10,39 |
| 15 | 2,00 | 4,00 | 7,04 | 10,26 |
| 20 | 2,00 | 4,00 | 7,02 | 10,13 |
| 25 | 2,00 | 4,01 | 7,00 | 10,00 |
| 30 | 1,99 | 4,01 | 6,99 | 9,87  |
| 35 | 1,99 | 4,02 | 6,98 | 9,74  |
| 40 | 1,98 | 4,03 | 6,97 | 9,61  |
| 45 | 1,98 | 4,04 | 6,97 | 9,48  |
| 50 | 1,98 | 4,06 | 6,97 | 9,35  |
| 55 | 1,98 | 4,08 | 6,98 |       |
| 60 | 1,98 | 4,10 | 6,98 |       |
| 65 | 1,99 | 4,13 | 6,99 |       |
| 70 | 2,00 | 4,16 | 7,00 |       |
| 75 | 2,00 | 4,19 | 7,02 |       |
| 80 | 2,00 | 4,22 | 7,04 |       |
| 85 | 2,00 | 4,26 | 7,06 |       |
| 90 | 2,00 | 4,30 | 7,09 |       |
| 95 | 2,00 | 4,35 | 7,12 |       |

#### Tabella tamponi Hamilton

Valori nominali evidenziati.

| °C | рН   |      |      |       |       |
|----|------|------|------|-------|-------|
| 0  | 1,99 | 4,01 | 7,12 | 10,19 | 12,46 |
| 5  | 1,99 | 4,01 | 7,09 | 10,19 | 12,46 |
| 10 | 2,00 | 4,00 | 7,06 | 10,15 | 12,34 |
| 15 | 2,00 | 4,00 | 7,04 | 10,11 | 12,23 |
| 20 | 2,00 | 4,00 | 7,02 | 10,06 | 12,11 |
| 25 | 2,00 | 4,01 | 7,00 | 10,01 | 12,00 |
| 30 | 1,99 | 4,01 | 6,99 | 9,97  | 11,90 |
| 35 | 1,98 | 4,02 | 6,98 | 9,92  | 11,80 |
| 40 | 1,98 | 4,03 | 6,97 | 9,86  | 11,70 |
| 45 | 1,97 | 4,04 | 6,97 | 9,83  | 11,60 |
| 50 | 1,97 | 4,06 | 6,97 | 9,79  | 11,51 |
| 55 | 1,97 | 4,08 | 6,98 | 9,77  | 11,51 |
| 60 | 1,97 | 4,10 | 6,98 | 9,75  | 11,51 |
| 65 | 1,97 | 4,13 | 6,99 | 9,74  | 11,51 |
| 70 | 1,97 | 4,16 | 7,00 | 9,73  | 11,51 |
| 75 | 1,97 | 4,19 | 7,02 | 9,73  | 11,51 |
| 80 | 1,97 | 4,22 | 7,04 | 9,73  | 11,51 |
| 85 | 1,97 | 4,26 | 7,06 | 9,74  | 11,51 |
| 90 | 1,97 | 4,30 | 7,09 | 9,75  | 11,51 |
| 95 | 1,97 | 4,35 | 7,09 | 9,75  | 11,51 |

81

#### Tabella tamponi Reagecon

Valori nominali evidenziati.

| °C | рН                 |                      |                           |                      |                     |
|----|--------------------|----------------------|---------------------------|----------------------|---------------------|
| 0  | 2,01 1)            | 4,01 <sup>1)</sup>   | <b>7,07</b> <sup>1)</sup> | 9,18 <sup>1)</sup>   | 12,54 <sup>1)</sup> |
| 5  | 2,01 1)            | 4,01 <sup>1)</sup>   | 7,07 <sup>1)</sup>        | 9,18 <sup>1)</sup>   | 12,54 <sup>1)</sup> |
| 10 | 2,01               | 4,00                 | 7,07                      | 9,18                 | 12,54               |
| 15 | 2,01               | 4,00                 | 7,04                      | 9,12                 | 12,36               |
| 20 | 2,01               | 4,00                 | 7,02                      | 9,06                 | 12,17               |
| 25 | 2,00               | 4,00                 | 7,00                      | 9,00                 | 12,00               |
| 30 | 1,99               | 4,01                 | 6,99                      | 8,95                 | 11,81               |
| 35 | 2,00               | 4,02                 | 6,98                      | 8,90                 | 11,63               |
| 40 | 2,01               | 4,03                 | 6,97                      | 8,86                 | 11,47               |
| 45 | 2,01               | 4,04                 | 6,97                      | 8,83                 | 11,39               |
| 50 | 2,00               | 4,05                 | 6,96                      | 8,79                 | 11,30               |
| 55 | 2,00               | 4,07                 | 6,96                      | 8,77                 | 11,13               |
| 60 | 2,00               | 4,08                 | 6,96                      | 8,74                 | 10,95               |
| 65 | 2,00 1)            | 4,10 <sup>1)</sup>   | 6,99 <sup>1)</sup>        | 8,70 <sup>1)</sup> ) | 10,95 <sup>1)</sup> |
| 70 | 2,00 1)            | 4,12 <sup>1)</sup> ) | 7,00 <sup>1)</sup>        | 8,67 <sup>1)</sup>   | 10,95 <sup>1)</sup> |
| 75 | 2,00 <sup>1)</sup> | 4,14 <sup>1)</sup>   | 7,02 <sup>1)</sup>        | 8,64 <sup>1)</sup>   | 10,95 <sup>1)</sup> |
| 80 | 2,00 1)            | 4,16 <sup>1)</sup>   | 7,04 <sup>1)</sup>        | 8,62 <sup>1)</sup>   | 10,95 <sup>1)</sup> |
| 85 | 2,00 1)            | 4,18 <sup>1)</sup>   | 7,06 <sup>1)</sup>        | 8,60 <sup>1)</sup>   | 10,95 <sup>1)</sup> |
| 90 | 2,00 1)            | 4,21 <sup>1)</sup>   | 7,09 <sup>1)</sup>        | 8,58 <sup>1)</sup>   | 10,95 <sup>1)</sup> |
| 95 | 2,00 1)            | 4,24 <sup>1)</sup>   | 7,12 <sup>1)</sup>        | 8,56 <sup>1)</sup>   | 10,95 <sup>1)</sup> |

1) valori integrati

#### Tabella tamponi DIN 19267

Valori nominali evidenziati.

| °C | рН                 |                    |                    |                    |                     |
|----|--------------------|--------------------|--------------------|--------------------|---------------------|
| 0  | 1,08               | 4,67               | 6,89               | 9,48               | 13,95 <sup>1)</sup> |
| 5  | 1,08               | 4,67               | 6,87               | 9,43               | 13,63 <sup>1)</sup> |
| 10 | 1,09               | 4,66               | 6,84               | 9,37               | 13,37               |
| 15 | 1,09               | 4,66               | 6,82               | 9,32               | 13,16               |
| 20 | 1,09               | 4,65               | 6,80               | 9,27               | 12,96               |
| 25 | 1,09               | 4,65               | 6,79               | 9,23               | 12,75               |
| 30 | 1,10               | 4,65               | 6,78               | 9,18               | 12,61               |
| 35 | 1,10               | 4,65               | 6,77               | 9,13               | 12,45               |
| 40 | 1,10               | 4,66               | 6,76               | 9,09               | 12,29               |
| 45 | 1,10               | 4,67               | 6,76               | 9,04               | 12,09               |
| 50 | 1,11               | 4,68               | 6,76               | 9,00               | 11,89               |
| 55 | 1,11               | 4,69               | 6,76               | 8,96               | 11,79               |
| 60 | 1,11               | 4,70               | 6,76               | 8,92               | 11,69               |
| 65 | 1,11               | 4,71               | 6,76               | 8,90               | 11,56               |
| 70 | 1,11               | 4,72               | 6,76               | 8,88               | 11,43               |
| 75 | 1,11               | 4,73               | 6,77               | 8,86               | 11,31               |
| 80 | 1,12               | 4,75               | 6,78               | 8,85               | 11,19               |
| 85 | 1,12               | 4,77               | 6,79               | 8,83               | 11,09               |
| 90 | 1,13               | 4,79               | 6,80               | 8,82               | 10,99               |
| 95 | 1,13 <sup>1)</sup> | 4,82 <sup>1)</sup> | 6,81 <sup>1)</sup> | 8,81 <sup>1)</sup> | 10,89 <sup>1)</sup> |

1) estrapolato

#### Tabella tamponi Metrohm

Valori nominali evidenziati.

| °C | рН   |      |      |
|----|------|------|------|
| 0  | 3,99 | 7,11 | 9,27 |
| 5  | 3,99 | 7,08 | 9,18 |
| 10 | 3,99 | 7,06 | 9,13 |
| 15 | 3,99 | 7,04 | 9,08 |
| 20 | 3,99 | 7,02 | 9,04 |
| 25 | 4,00 | 7,00 | 9,00 |
| 30 | 4,00 | 6,99 | 8,96 |
| 35 | 4,01 | 6,98 | 8,93 |
| 40 | 4,02 | 6,98 | 8,90 |
| 45 | 4,03 | 6,97 | 8,87 |
| 50 | 4,04 | 6,97 | 8,84 |
| 55 | 4,06 | 6,97 | 8,81 |
| 60 | 4,07 | 6,97 | 8,79 |
| 65 | 4,09 | 6,98 | 8,76 |
| 70 | 4,11 | 6,98 | 8,74 |
| 75 | 4,13 | 6,99 | 8,73 |
| 80 | 4,15 | 7,00 | 8,71 |
| 85 | 4,18 | 7,00 | 8,70 |
| 90 | 4,20 | 7,01 | 8,68 |
| 95 | 4,23 | 7,02 | 8,67 |

83

### 84

#### A

Accensione del dispositivo 12 Accessori conduttività 65 Accessori, informazioni generali 62 Accessori ossigeno (Oxy) 66 Accessori pH, Redox 64 Arrestare il logger di dati 40 Arresto del logger di dati 40 Attivazione dell'opzione 49 Aumento della durata delle batteria 38 Auto, calibrazione (conduttività) 30 Autotest del dispositivo 17 Avviare il logger di dati 40

#### В

Batteria agli ioni di litio (accessori) 62 Batteria agli ioni di litio (messa in servizio) 10 Batteria, ioni di litio 10 Batterie stilo 10

#### С

Calibrazione automatica (conduttività) 30 Calibrazione automatica (pH) 26 Calibrazione Cal SOP (opzione) 48 Calibrazione Cal temp. (opzione) 56 Calibrazione Cond, auto 30 Calibrazione Cond, costante di cella 31 Calibrazione Cond, immissione soluzione 31 Calibrazione conduttività 30 Calibrazione ISFET 29 Calibrazione manuale (pH) 27 Calibrazione modalità multicanale (opzione) 59 Calibrazione ossigeno (Oxy) 32 Calibrazione Oxy, immissione dati 33 Calibrazione Oxy, in aria 32 Calibrazione Oxy, punto di zero 33 Calibrazione pH 26 Calibrazione pH, Calimatic 26 Calibrazione pH, immissione dati 27

Calibrazione pH, manuale 27 Calibrazione punto di zero ISFET (punto di lavoro) 29 Calibrazione Redox 28 Calibrazione sensore combinato pH/Redox 28 Calimatic, calibrazione 26 Calimatic (pH) 7 CaliMat (soluzioni tampone) 64 Cal SOP (opzione 001) 48 Cal temp. (opzione) 56 Cambio corpo membrana 32 Cambio della membrana (Oxy) 32 Cambio dell'elettrolita (Oxy) 32 Campo Delta (logger di dati) 36 Cancellazione dei dati del logger 40 Capacità batterie 10 Capacità delle batterie 10 Caratteristiche 6 Caratteristiche del prodotto 6 Cavo di collegamento Memosens 11 Cavo di misura per sensori Memosens 62 Cavo Memosens (accessori) 62 CIP (informazioni sul sensore) 14 Codice di accesso, smarrimento 52 Codice PIN di recupero, immissione 53 Codice PIN di recupero, richiesta 52 Codice PIN, smarrimento 52 Collegamenti 11 Collegamento dei sensori, opzione 003 Multicanale 57 Collegamento delle sonda di temperatura 11 Collegamento del sensore 11 Commutazione della visualizzazione del valore misurato 34 Compensazione (configurazione conduttività) 22 Conduttività, calibrazione 30 Conduttività, configurazione 22 Conduttività, dati tecnici 71 Configurazione conduttività 22 Configurazione del logger di dati 38

## 86

Configurazione di un utente (opzione 001 SOP) 52 Configurazione modalità multicanale (opzione) 59 Configurazione ossigeno 24 Configurazione pH 18 Configurazione Redox 20 Connessione sensore 11 Connessione sensore, opzione 003 Multicanale 57 Connessione USB (batteria) 10 Connessione, USB (batteria) 10 Controllo degli accessi (opzione 001 SOP) 51 Controllo sensore 16 Controllo sensore, opzione 001 SOP 55 Coperchio di protezione 8 Correzione pressione (configurazione Oxy) 24 Costante di cella, calibrazione (conduttività) 31 Criteri di Sensoface 44 D Dati del dispositivo 67 Dati del logger, cancellazione 40

Dati tecnici 67 Diagramma di rete sensore 15 Differenza (tipo di logger) 36 Display 9 Dispositivo, accensione 12 Dotazione 5 Durata della batteria, aumento 38

#### E

Elettrolita, calibrazione Oxy 32 ERROR (messaggi di errore) 46 Esecuzione della calibrazione SOP (opzione 001) 50

#### F

Fattore di montaggio, calibrazione 31 Funzionalità 6 Funzioni comfort 7

#### G

Gancio 8 Gestione utenti (opzione 001 SOP) 51 Gruppi tamponi 64 Gruppi tamponi, inserimento dei propri gruppi (pH) 42 Gruppo tamponi (configurazione pH) 19 L Icona della batteria 10 Icone del logger di dati 35 Icone menu 9 Icone sul display 13 Immissione dati, calibrazione Oxy 33 Immissione dati, calibrazione pH 27 Immissione soluzione, calibrazione (conduttività) 31 Immissione TAG (Cond) 30 Immissione TAG (ISFET) 29 Immissione TAG (Oxy) 32 Immissione TAG (pH) 26 Immissione TAG (Redox) 28 Impostazione manuale della temperatura 34 In aria, calibrazione Oxy 32 Informazioni (menu) 14 Informazioni sul dispositivo (menu Informazioni) 17 Informazioni sul sensore 14 Inserimento delle batterie 10 Inserimento di propri gruppi tamponi (pH) 42 Inserire le batterie 10 Interfacce 11 Intervallo di base (tipo di logger Soglia) 37 Intervallo e differenza (tipo di logger) 37 Intervallo evento (tipo di logger Soglia) 37 Intervallo (tipo di logger) 36 Introduzione 6 ISFET, calibrazione 29 Istruzioni di sicurezza 5

### 88

#### K

Knick CaliMat (soluzioni tampone) 64

#### L

Logger di dati, arresto 40 Logger di dati, avvio 40 Logger di dati, configurazione 38 Logger di dati, icone 35 Logger di dati, modalità di funzionamento 36 Logger di dati, opzione 003 Multicanale 60 Login (opzione 001 SOP) 54

#### Μ

meas, accensione del dispositivo 12 Membrana 32 MemoLog (solo Memosens) 16 Memosens (sensori digitali) 7 MemoView ZU1059 7 Messaggi del dispositivo, panoramica 43 Messaggi di errore, panoramica 46 Messaggi di Sensoface 43 Messaggi (menu Informazioni) 16 Misurazione 34 Misurazione ottica dell'ossigeno 7 Misurazione ottica digitale dell'ossigeno 7 Modalità di calibrazione 29 Modalità di funzionamento del logger di dati 36 Modalità multicanale, opzione 003 57 Modifica del codice PIN (opzione 001 SOP) 52 Monitoraggio del timer di calibrazione (Oxy) 33 Monitoraggio del timer di calibrazione (pH) 27

#### Ν

N. di serie membrana (ossigeno ottico) 14 N. di serie sensore (informazioni sul sensore) 14 Nota (logger di dati) 39

#### 0

on/off, accensione del dispositivo 12 Opzione 001 SOP 48 Opzione 002 Cal temp. 56 Opzione 003 Multicanale 57 Opzioni, descrizione 48 Opzioni, n. ordine 63 Opzioni TAN, descrizione 48 Opzioni TAN, n. ordine 63 Orologio in tempo reale 6 Ossigeno, calibrazione Oxy 32 Ossigeno, configurazione 24 Ossigeno, dati tecnici 72

#### Ρ

Panoramica 6 Panoramica messaggi del dispositivo 43 Panoramica messaggi di errore 46 Paraly SW 112 (software) 42 Pendenza, calibrazione Oxy 32 pH, configurazione 18 pH, dati tecnici 69 Pittogrammi, menu 9 Pittogrammi, stato del dispositivo 13 Posizionamento del dispositivo 8 Pozzetto di ricambio 62 Presa micro-USB 11 Presa USB, micro 11 Presentazione del prodotto 6 Pre-trigger (tipo di logger Soglia) 37 Prodotti 62 Protocollo di calibrazione 14 Punti di calibrazione (pH) 26 Punto di zero, calibrazione Cond 31 Punto di zero, calibrazione ISFET 29 Punto di zero, calibrazione Oxy 33

# 90

#### R

Rappresentazione della curva (logger di dati) 41 Redox, configurazione 20 Restituzione 2

#### S

Salvataggio cambio corpo membrana (Oxy) 32 Scatto (tipo di logger) 36 Selezione sensore, opzione 003 Multicanale 59 Sensore combinato pH/Redox, calibrazione 28 Sensore pH/Redox, calibrazione 28 Sensore senza sonda di temperatura 34 Sensori Memosens, collegamento 11 Setup conduttività 22 Setup ossigeno 24 Setup pH 18 Setup Redox 20 SIP (informazioni sul sensore) 14 Smaltimento 2 Smarrimento del codice PIN 52 Softkey 9 Software Paraly SW 112 42 Software per PC Paraly SW 112 42 Soglia (tipo di logger) 37 Soluzioni tampone Knick CaliMat 64 Soluzioni tampone pH 64 Sonda di temperatura (accessori) 62 Specifiche 67 Standard di conduttività, prodotti 65

#### Т

Tabella messaggi di errore 46 Tabella testi informativi 43 Tabelle tamponi 73 Targhetta di identificazione 8 Tastiera 9 Tasti freccia 9

Tempo di eserc. membrana (ossigeno ottico) 14 Tempo di eserc. sensore (informazioni sul sensore) 14 Test del display 17 Test del dispositivo (menu Informazioni) 17 Test della tastiera 17 Testi esplicativi 46 Testi informativi 46 Tipo di logger Differenza 36 Tipo di logger Intervallo 36 Tipo di logger Intervallo e differenza 37 Tipo di logger Scatto 36 Tipo di logger Soglia 37

#### U

Uso del gancio per appendere il dispositivo 8 Uso previsto 6

#### V

Valigetta per il trasporto (accessori) 62 Vano batterie 10 Visualizzazione dei dati del logger 40 Visualizzazione del valore misurato, opzione 003 Multicanale 58

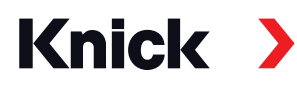

Knick Elektronische Messgeräte GmbH & Co. KG

#### Sede centrale

Beuckestraße 22 • 14163 Berlino Germania Tel.: +49 30 80191-0 Fax: +49 30 80191-200 info@knick.de www.knick.de

Filiali locali

www.knick-international.com

Traduzione delle istruzioni per l'uso originali Copyright 2022 • Soggetto a modifiche senza preavviso Versione: 5 Il presente documento è stato pubblicato il 28.01.2022

I documenti attualmente disponibili possono essere scaricati dal nostro sito web nella sezione relativa al prodotto corrispondente.

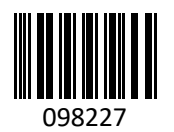

TA-209.7MU-KNIT05